# Premium e Atrium con Unity Pro Rete Fipway Manuale dell'utente

10/2013

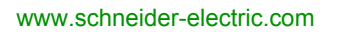

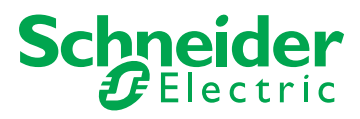

Questa documentazione contiene la descrizione generale e/o le caratteristiche tecniche dei prodotti qui contenuti. Questa documentazione non è destinata e non deve essere utilizzata per determinare l'adeguatezza o l'affidabilità di questi prodotti relativamente alle specifiche applicazioni dell'utente. Ogni utente o specialista di integrazione deve condurre le proprie analisi complete e appropriate del rischio, effettuare la valutazione e il test dei prodotti in relazioni all'uso o all'applicazione specifica. Né Schneider Electric né qualunque associata o filiale deve essere tenuta responsabile o perseguibile per il cattivo uso delle informazioni ivi contenute. Gli utenti possono inviarci commenti e suggerimenti per migliorare o correggere questa pubblicazione.

È vietata la riproduzione totale o parziale del presente documento in qualunque forma o con qualunque mezzo, elettronico o meccanico, inclusa la fotocopiatura, senza esplicito consenso scritto di Schneider Electric.

Durante l'installazione e l'uso di questo prodotto è necessario rispettare tutte le normative locali, nazionali o internazionali in materia di sicurezza. Per motivi di sicurezza e per assicurare la conformità ai dati di sistema documentati, la riparazione dei componenti deve essere effettuata solo dal costruttore.

Quando i dispositivi sono utilizzati per applicazioni con requisiti tecnici di sicurezza, occorre seguire le istruzioni più rilevanti.

Un utilizzo non corretto del software Schneider Electric (o di altro software approvato) con prodotti hardware Schneider Electric può costituire un rischio per l'incolumità personale o provocare danni alle apparecchiature.

La mancata osservanza di queste indicazioni può costituire un rischio per l'incolumità personale o provocare danni alle apparecchiature.

© 2013 Schneider Electric. Tutti i diritti riservati.

## Indice

|            | Informazioni di sicurezza                                    |
|------------|--------------------------------------------------------------|
| Darta I    | Prosontazione della comunicazione Einway                     |
| Faile I    | Presentazione della comunicazione Fipway                     |
| Capitolo 1 | Introduzione alla comunicazione ripway                       |
| Parte II   | Implementazione hardware per la comunicazione                |
|            | Fipway                                                       |
| Capitolo 2 | Introduzione all'implementazione hardware                    |
| -          | Dispositivi utilizzati per le funzioni di comunicazione      |
|            | Architettura Fipway                                          |
|            | Standard operativi                                           |
| Capitolo 3 | Implementazione del modulo TSX SCY 21601                     |
| 3.1        | In breve                                                     |
|            | Introduzione                                                 |
| 3.2        | Descrizione                                                  |
|            | Descrizione                                                  |
| 3.3        | Proprietà del canale integrato                               |
|            | Caratteristiche del canale integrato                         |
| 3.4        | Compatibilità del canale principale del modulo TSX SCY 21601 |
|            | Compatibilità del canale principale TSX SCY 21601            |
| 3.5        | Installazione                                                |
|            | Installazione.                                               |
| 3.6        | Funzionamento                                                |
|            | Funzionamento                                                |
| 3.7        | Diagnostica visiva del modulo                                |
|            | Diagnostica visiva del modulo                                |
| 3.8        | Connessione del canale integrato                             |
|            | In breve                                                     |
|            | Consumo di corrente del modulo TSX SCY 21601                 |
| Capitolo 4 | Implementazione delle schede PCMCIA                          |
| 4.1        | In breve                                                     |
|            | Introduzione                                                 |
| 42         | Descrizione                                                  |
| 1.2        | Descrizione                                                  |
|            |                                                              |

| 4.3              | Connessione del canale di ricezione della scheda PCMCIA       | 40       |
|------------------|---------------------------------------------------------------|----------|
|                  | Precauzioni da osservare quando si collega una scheda PCMCIA  | 41       |
|                  | Codice prodotto e installazione della scheda PCMCIA           | 42       |
|                  | Collegamento della scheda PCMCIA                              | 43       |
|                  | Installazione di schede e cavi                                | 44       |
|                  | Visualizzazione dello stato operativo della scheda TSX FPP 20 | 47       |
|                  | PCMCIA                                                        | 47       |
|                  |                                                               | 40       |
| 4.4              |                                                               | 50       |
| 4 E              |                                                               | 50       |
| 4.5              |                                                               | 51       |
| 4.6              | Riepliogo del dispositivi di connessione                      | 51       |
| 4.0              |                                                               | 52       |
| 4 7              |                                                               | 52       |
| 4.7              |                                                               | 53       |
| Devite III       |                                                               | 53       |
| Parte III        | Implementazione software della comunicazione                  |          |
|                  | Fipway                                                        | 55       |
| Capitolo 5       | Metodologia di installazione                                  | 57       |
| <b>•</b> • • • • |                                                               | 57       |
| Capitolo 6       | Comunicazione tramite rete Fipway: Generalita                 | 59       |
| 6.1              |                                                               | 60       |
|                  |                                                               | 61       |
|                  |                                                               | 62       |
|                  |                                                               | 64       |
|                  |                                                               | 66       |
| 6.2              |                                                               | 67       |
|                  |                                                               | 68       |
|                  |                                                               | 69       |
|                  | Medalità exerctiva                                            | 70       |
| Conside la 7     |                                                               | 71       |
| Capitolo /       | Configurazione della comunicazione Fipway                     | 73       |
|                  |                                                               | /4       |
|                  | Darametri Finway relativi ai telegrammi o al livello fisico   | 01       |
|                  | Parametri Fipway relativi ai dati comuni                      | 03<br>04 |
|                  | Farameur Fipway Telativi di Udit Cuttutti                     | 04<br>02 |
|                  |                                                               | 90       |

| Capitolo 8 | Debug di una comunicazione Fipway                                                                                 |
|------------|----------------------------------------------------------------------------------------------------|
|            | Schermata di debug Fipway 90                                                                                      |
|            | Parametri di debug Fipway 92                                                                                      |
|            | Richieste disponibile per il test di un canale di comunicazione 94                                                |
|            | Come testare un canale con le richieste Identificazione e Mirror 95                                               |
|            | Come testare un canale tramite richieste                                                                          |
|            | Come accedere alle funzioni di diagnostica e alle funzioni di diagnostica del canale di un'apparecchiatura Fipway |
| Capitolo 9 | Gli oggetti linguaggio della comunicazione Fipway 101                                                             |
| 9.1        | Oggetti di linguaggio e IODDT della comunicazione Fipway 102                                                      |
|            | Presentazione degli oggetti linguaggio per la comunicazione Fipway 103                                            |
|            | Oggetti linguaggio a scambio implicito associati alla funzione specifica dell'applicazione                        |
|            | Oggetti linguaggio di scambio esplicito associati alla funzione specifica dell'applicazione                       |
|            | Gestione degli scambi e dei rapporti con oggetti espliciti                                                        |
| 9.2        | Oggetti di linguaggio e IODDT generici applicabili ai protocolli di                                               |
|            | COMUNICAZIONE                                                                                                    |
|            | T COM STS GEN                                                                                                    |
|            | Informazioni dettagliate sugli oggetti di scambio esplicito IODDT di tipo<br>T COM STS GEN                        |
| 9.3        | Oggetti di linguaggio e IODDT associati alla comunicazione Fipway . 116                                           |
|            | Dettaglio degli oggetti a scambio implicito dello IODDT di tipo<br>T_COM_FPW                                      |
|            | Dettagli degli oggetti di scambio esplicito del T COM FPW IODDT . 120                                             |
|            | Oggetti linguaggio associati alla configurazione                                                                  |
|            | Settagli degli oggetti di scambio esplicito per una funzione Fipway 124                                           |
| 9.4        | IODDT tipo T GEN MOD applicabili a tutti i moduli                                                                 |
|            | Dettagli degli oggetti linguaggio di IODDT di tipo T_GEN_MOD 125                                                  |
| Indice     |                                                                                                    |
| analitico  | 127                                                                                                    |

## Informazioni di sicurezza

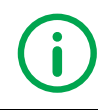

## Informazioni importanti

### **AVVISO**

Leggere attentamente queste istruzioni e osservare l'apparecchiatura per familiarizzare con i suoi componenti prima di procedere ad attività di installazione, uso o manutenzione. I seguenti messaggi speciali possono comparire in diverse parti della documentazione oppure sull'apparecchiatura per segnalare rischi o per richiamare l'attenzione su informazioni che chiariscono o semplificano una procedura.

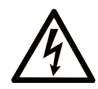

L'aggiunta di questo simbolo a un'etichetta di Pericolo relativa alla sicurezza indica che esiste un rischio da shock elettrico che può causare lesioni personali se non vengono rispettate le istruzioni.

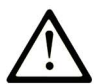

Questo simbolo indica un possibile pericolo. È utilizzato per segnalare all'utente potenziali rischi di lesioni personali. Rispettare i messaggi di sicurezza evidenziati da questo simbolo per evitare da lesioni o rischi all'incolumità personale.

## PERICOLO

**PERICOLO** indica una condizione immediata di pericolo, la quale, se non evitata, **può causare** seri rischi all'incolumità personale o gravi lesioni.

## **ATTENZIONE**

**ATTENZIONE** indica una situazione di potenziale rischio che, se non evitata, **può provocare** morte o gravi infortuni.

## **ATTENZIONE**

**ATTENZIONE** indica una situazione di potenziale rischio, che, se non evitata, **può provocare** infortuni di lieve entità.

## **AVVISO**

Un AVVISO è utilizzato per affrontare delle prassi non connesse all'incolumità personale.

### NOTA

Manutenzione, riparazione, installazione e uso delle apparecchiature elettriche si devono affidare solo a personale qualificato. Schneider Electric non si assume alcuna responsabilità per qualsiasi conseguenza derivante dall'uso di questo materiale.

Il personale qualificato è in possesso di capacità e conoscenze specifiche sulla costruzione, il funzionamento e l'installazione di apparecchiature elettriche ed è addestrato sui criteri di sicurezza da rispettare per poter riconoscere ed evitare le condizioni a rischio.

## Informazioni su...

### In breve

### Scopo del documento

Questo manuale descrive l'implementazione hardware e software della comunicazione Fipway con i PLC Premium/Atrium.

### Nota di validità

Questa documentazione è valida dalla versione Unity Pro V8.0.

### Informazioni relative al prodotto

## **AVVERTENZA**

### FUNZIONAMENTO ANOMALO DELL'APPARECCHIATURA

L'applicazione di questo prodotto richiede esperienza di progettazione e programmazione dei sistemi di controllo. Solo il personale in possesso di tali competenze è autorizzato a programmare, installare, modificare e utilizzare questo prodotto.

Rispettare la regolamentazione e tutte le norme locali e nazionali sulla sicurezza.

Il mancato rispetto di queste istruzioni può provocare morte, gravi infortuni o danni alle apparecchiature.

## **Parte I** Presentazione della comunicazione Fipway

## **Capitolo 1** Presentazione della comunicazione Fipway

## Introduzione alla comunicazione

#### In breve

La funzione di comunicazione consente lo scambio di dati tra tutte le apparecchiature connesse a un bus o una rete.

Questa funzione si applica:

- a dei moduli di comunicazione specifici montati nel rack,
- a dei processori con l'ausilio di schede PCMCIA.

#### Tipo di comunicazione

La funzione di comunicazione presentata in questo manuale è la funzione Fipway.

#### Implementazione software

La sezione relativa all'implementazione software descritta in questo manuale è identica per i PLC Premium/Atrium.

## Parte II Implementazione hardware per la comunicazione Fipway

### Argomento della sezione

Questa sezione presenta l'implementazione hardware della comunicazione Fipway.

### Contenuto di questa parte

Questa parte contiene i seguenti capitoli:

| Capitolo | Titolo del capitolo                       |    |  |
|----------|-------------------------------------------|----|--|
| 2        | Introduzione all'implementazione hardware | 17 |  |
| 3        | Implementazione del modulo TSX SCY 21601  | 21 |  |
| 4        | Implementazione delle schede PCMCIA       | 35 |  |

## **Capitolo 2** Introduzione all'implementazione hardware

### Argomento di questo capitolo

Questo capitolo presenta informazioni generali sulle diverse apparecchiature di comunicazione Fipway.

### Contenuto di questo capitolo

Questo capitolo contiene le seguenti sottosezioni:

| Argomento                                               | Pagina |
|---------------------------------------------------------|--------|
| Dispositivi utilizzati per le funzioni di comunicazione | 18     |
| Architettura Fipway                                     |        |
| Standard operativi                                      | 20     |

## Dispositivi utilizzati per le funzioni di comunicazione

### In breve

L'architettura riportata di seguito illustra la rete Fipway e I relativi vari dipositivi componenti:

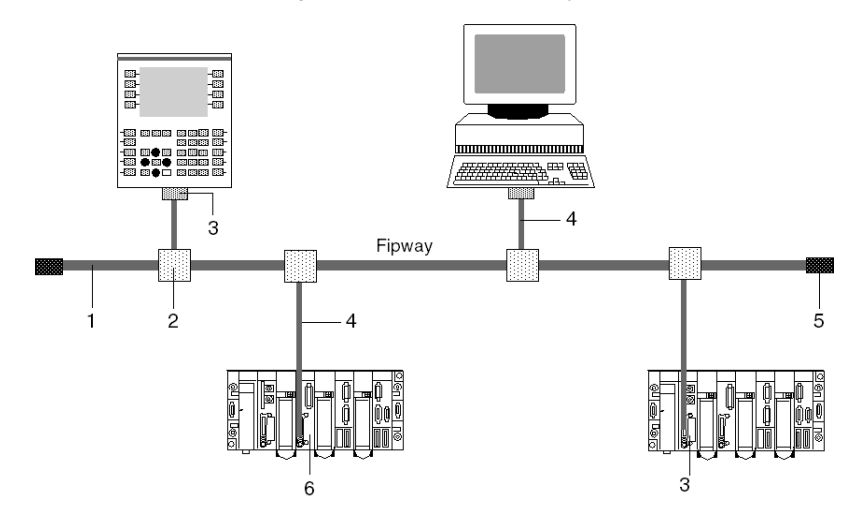

#### Descrizione

La tabella seguente presenta le apparecchiature della rete:

| Indirizzo | Codice di riferimento | Descrizione                         |
|-----------|-----------------------|-------------------------------------|
| 1         | TSX FP CA/CR····      | Cavo principale                     |
| 2         | TSX FP ACC4           | Scatola di derivazione              |
| 3         | TSX FPP 20            | Scheda PCMCIA                       |
| 4         | TSX FP CG 010/030     | Cavo di collegamento in derivazione |
| 5         | TSX FP ACC7           | Terminazione di linea               |
| 6         | TSX SCY 21601         | Modulo                              |

## **Architettura Fipway**

### Descrizione

Esempio di architettura Fipway:

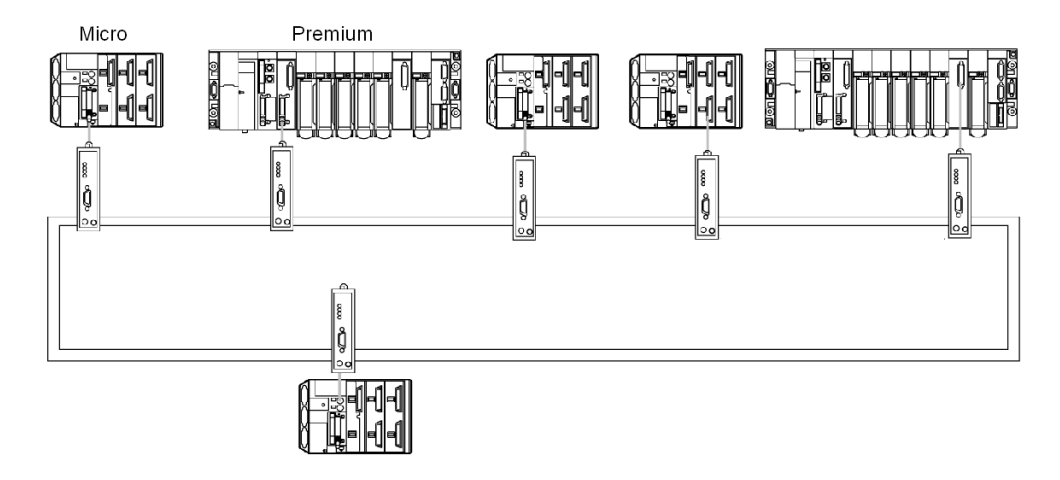

Dei numerosi prodotti Schneider funzionanti sulla rete Fipway sono collegabili al trasmettitore OZD FIP G3:

- I PLC Premium TSX P57 •54 e TSX PCI57 354 programmati con Unity Pro V2.0 e dotati di scheda TSX FPP OZD 200 o TSX FPP 200.
- PC dotato di slot per scheda PCMCIA di tipo III: la comunicazione avviene mediante la scheda TSX FPP 20.
- PC dotato di un bus ISA: la comunicazione avviene mediante la scheda ISA TSX FPC 10, l'installazione del driver standard sarà completata mediante un driver specifico fornito in dotazione con la scheda TSX FPP OZD 200 o TSX FPP 200.

In caso di utilizzo di un PC su FIPWAY, l'installazione del driver sarà completata mediante l'uso del dischetto TLXLFFPCOZD fornito in dotazione con la scheda PCMCIA TSX FPP 200 con il kit di riferimento TSX FPP OZD 200 o TSX FPP 200. L'indirizzo della stazione PC deve essere diverso da 0 o 1.

**NOTA:** I ripetitori TSX FP ACC6 e TSX FP ACC8M non sono compatibili con le architetture che utilizzano ricetrasmettitori OZD FIP G3.

**NOTA:** Il manuale TSX DM OZD 01 riporta tutte le caratteristiche dei ricetrasmettitori HIRSCHMANN OZD FIP G3.

## Standard operativi

#### Generale

Il modulo **TSX SCY 21601** e le schede **PCMCIA** di comunicazione sono conformi alle norme e agli standard internazionali seguenti:

- Norme USA: UL508, CEI 1131-2
- Norme CANADA: CSA C22.2/142
- Conformità al regolamento: FCC-B
- Marcatura CE
- Standard PCMCIA meccanico tipo III E
- PCMCIA 2.01

Il collegamento integrato del modulo TSX SCY 21601 è conforme agli standard di comunicazione:

- Uni-Telway
- Modbus
- X-Way

La scheda PCMCIA Fipway TSX FPP 20 è conforme agli standard di comunicazione:

- Protocollo FIP (collegamento, gestione di rete)
- PCMCIA
- X-Way

## Capitolo 3 Implementazione del modulo TSX SCY 21601

### Argomento di questo capitolo

Questo capitolo tratta l'implementazione hardware del modulo TSX SCY 21601.

### Contenuto di questo capitolo

Questo capitolo contiene le seguenti sezioni:

| Sezione | Argomento                                                    | Pagina |
|---------|--------------------------------------------------------------|--------|
| 3.1     | In breve                                                     | 22     |
| 3.2     | Descrizione                                                  | 23     |
| 3.3     | Proprietà del canale integrato                               | 25     |
| 3.4     | Compatibilità del canale principale del modulo TSX SCY 21601 | 26     |
| 3.5     | Installazione                                                | 27     |
| 3.6     | Funzionamento                                                | 29     |
| 3.7     | Diagnostica visiva del modulo                                | 30     |
| 3.8     | Connessione del canale integrato                             | 32     |

## Sezione 3.1 In breve

### Introduzione

#### Generale

Il modulo di comunicazione**TSX SCY 21601** consente l'impiego di schede di comunicazione PCMCIA.

Esso comporta due canali di comunicazione:

- Un canale integrato (canale 0) multiprotocollo, collegamento serie asincrona RS485 isolata, in grado di supportare i protocolli Uni-Telway, Jbus/Modbus o Modalità caratteri.
- Un canale principale PCMCIA (canale 1) in grado di supportare i seguenti protocolli:
  - Rete di cella Fipway corrispondente alla scheda TSX FPP 20.
  - Uni-Telway, Jbus/Modbus e Modalità caratteri su un collegamento RS 232-D, Loop di corrente o RS 485 corrispondenti alle schede **TSX SCP 111**, **112** e **114**.

NOTA: il canale integrato del modulo TSX SCY 21601 è compatibile soltanto con un collegamento RS 485 a due fili.

## Sezione 3.2 Descrizione

## Descrizione

### Generale

Il modulo **TSX SCY 21601** è un modulo dal formato semplice inseribile in uno degli slot del rack di una stazione PLC Premium/Atrium.

NOTA: Non è consentito collegare in remoto l' X-Bus per questo modulo.

Illustrazione:

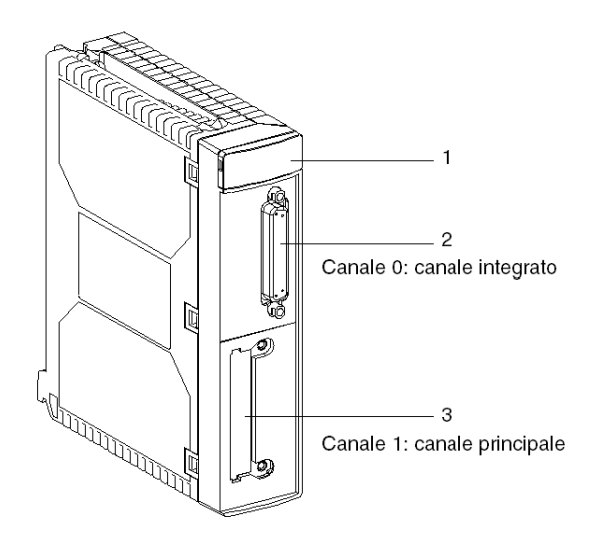

Questo modulo è costituito dai seguenti elementi:

| Riferimento | Descrizione                                                                                                    |
|-------------|----------------------------------------------------------------------------------------------------|
| 1           | <ul> <li>Tre spie di segnalazione sulla parte frontale del modulo:</li> <li>RUN e ERR indicano lo stato del modulo.</li> <li>CH0 visualizza lo stato della comunicazione del canale di collegamento serie integrato (canale 0).</li> </ul> |
| 2           | Canale integrato provvisto di un connettore femmina SUB-D 25 pin,<br>collegamento di base RS 485 in modalità half duplex (canale 0):<br>• Uni-Telway<br>• Modbus<br>• Modalità caratteri                                                   |
| 3           | Canale principale delle schede PCMCIA tipo III (canale 1).                                                                                                    |

### Schede integrabili

Diversi tipi di schede di comunicazione, integrabili nel canale principale del modulo TSX SCY 21601 :

| Тіро        | Descrizione                                                                                                    | Illustrazione |
|-------------|----------------------------------------------------------------------------------------------------|---------------|
| TSX FPP 20  | Schede di rete Fipway                                                                                               |               |
| TSX SCP 111 | Scheda multiprotocolli (Uni-Telway, Modbus/Jbus,<br>Modalità caratteri), RS 232 D, 9 segnali non isolati.           |               |
| TSX SCP 112 | Scheda multiprotocolli (Uni-Telway, Modbus/Jbus,<br>Modalità caratteri), loop di corrente (BC 20 mA).               |               |
| TSX SCP 114 | Scheda multiprotocolli (Uni-Telway, Modbus/Jbus,<br>Modalità caratteri), RS 485, compatibile con RS 422<br>isolata. |               |

## Sezione 3.3

## Proprietà del canale integrato

## Caratteristiche del canale integrato

#### Generale

Il canale integrato del modulo TSX SCY 21601 comprende:

- Un'interfaccia fisica RS 485.
- Una doppia coppia intrecciata medium.
- Protocolli Uni-Telway, Modbus e Modalità caratteri.

### Proprietà

Proprietà del canale integrato per i 3 protocolli:

|                                        | Uni-Telway                                                      | Modbus                                                          | Modalità caratteri                                         |
|----------------------------------------|-----------------------------------------------------------------|-----------------------------------------------------------------|------------------------------------------------------------|
| Тіро                                   | Master/slave                                                    | Master/slave                                                    | Half duplex                                                |
| Flusso                                 | 9600 bit/sec.<br>Parametrabile da<br>1200 a 19200 bit/sec.      | 9600 bit/sec.<br>Parametrabile da<br>1200 a 19200 bit/sec.      | 9600 bit/sec.<br>Parametrabile da<br>1200 a 19200 bit/sec. |
| Numero di<br>apparecchiature           | 28                                                              | 28                                                              | -                                                          |
| Numero di indirizzi<br>slave           | 98                                                              | 98                                                              | -                                                          |
| Lunghezza del bus<br>fuori derivazione | 1000 m                                                          | 1300 m                                                          | 1000 m                                                     |
| Dimensioni dei<br>messaggi             | 240 bit                                                         | 256 bit                                                         | 4 KB                                                       |
| Servizi                                | Messaggeria<br>Master/slave<br>Master/slave<br>Richieste UNI-TE | Lettura di Parole/bit<br>Scrittura di Parole/bit<br>Diagnostica | Invia/ricevi stringhe di<br>caratteri                      |

## Sezione 3.4 Compatibilità del canale principale del modulo TSX SCY 21601

## Compatibilità del canale principale TSX SCY 21601

#### Generale

Le schede supportate dal canale principale sono:

- La scheda TSX FPP 20 è compatibile con le apparecchiature Fipway:
  - PLC modelli 40 (TSX 47-455, TSX 67-455,...) di versione superiore a 5.0.
  - PLC TSX 17
  - Compatibili con PC collegati mediante schede TSX FPC10 e TSX FPC 20.
- Le schede PCMCIA: **TSX SCP 111, 112, 114** che assicurano la comunicazione con i PLC Premium/Atrium, Serie 1000, Modicon e altri prodotti compatibili Uni-Telway, Modbus e Modalità caratteri. Le schede PCMCIA sono inoltre compatibili Jbus/Modbus con i PLC Serie 1000.

NOTA: la scheda TSX FPP 10 non è supportata dal canale principale.

## Sezione 3.5 Installazione

## Installazione

#### Generale

Il modulo TSX SCY 21601 viene installato nel rack di una stazione PLC Premium/Atrium.

Costituisce parte di un'architettura di rete X-way basata su PLC Serie 7, Micro, Premium e Atrium.

Questo modulo di comunicazione apporta alla stazione PLC:

- Un canale di comunicazione RS 485 isolato multiprotocollo.
- Uno slot per una scheda di comunicazione in standard PCMCIA.

Il modulo **TSX SCY 21601** è installabile su qualsiasi slot disponibile del rack di una stazione PLC Premium/Atrium.

#### Numero massimo

Un modulo **TSX SCY 21601** supporta al massimo 2 canali di funzione di comunicazione; un canale RS 485 integrato al modulo e un canale proveniente dalla scheda PCMCIA integrabile nel modulo.

Sapendo che il numero massimo di canali specifici dell'applicazione gestito da una stazione PLC è in funzione del tipo di processore installato, il numero di moduli **TSX SCY 21601** in una stazione sarà quindi in funzione:

- Del tipo di processore installato.
- Del numero di canali specifici dell'applicazione già utilizzati e diversi da quelli di comunicazione.

Conseguentemente, l'utente dovrà fare un bilancio globale a livello della propria stazione PLC per conoscere il numero di canali specifici dell'applicazione già utilizzati e impostare così il numero di moduli **TSX SCY 21601** utilizzabili.

**NOTA:** Il riconoscimento del canale specifico dell'applicazione è descritto nel manuale di installazione PLC Premium (vedi Premium e Atrium con Unity Pro, Processori, rack e moduli alimentatori, Guida per l'implementazione) / Atrium (vedi Premium e Atrium con Unity Pro, Processori, rack e moduli alimentatori, Guida per l'implementazione).

#### Collegamento/scollegamento

Il modulo **TSX SCY 21601** può essere **collegato o scollegato sotto tensione**. Questa apparecchiatura **non dispone** della funzione di backup della memoria. Scollegando il modulo dal rack, se ne cancella la memoria interna. Una volta ricollegato, il modulo passa attraverso una fase di inizializzazione.

È possibile scollegare sotto tensione un modulo **TSX SCY 21601** in cui è stata inserita una scheda PCMCIA.

NOTA: Le schede PCMCIA non sono invece scollegabili sotto tensione.

## Sezione 3.6 Funzionamento

## **Funzionamento**

#### Generale

Il modulo **TSX SCY 21601** gestisce due canali di comunicazione indipendenti ognuno dei quali dotato di funzionalità proprie:

- Il canale 0 gestisce i protocolli Uni-Telway, Modbus e la Modalità caratteri su un collegamento fisico isolato e normalizzato RS 485 half duplex, con una velocità limitata a 19200 bit al secondo.
- Il canale 1 accoglie una delle schede di comunicazione PCMCIA seguenti:
  - Rete di cella: scheda **TSX FPP 20** Fipway.
  - Bus di campo: schede TSX SCP 111 (RS232), TSX SCP 112 (loop di corrente), TSX SCP 114 (RS 422/RS 485) Uni-Telway, Jbus/Modbus e Modalità caratteri.

La scelta della scheda PCMCIA e del protocollo avviene durante la configurazione dei canali di comunicazione del **TSX SCY 21601** a partire dal software Unity Pro.

## Sezione 3.7 Diagnostica visiva del modulo

## Diagnostica visiva del modulo

#### Generale

Tre LED sono integrati nel pannello anteriore dei moduli**TSX SCY 21601**. Questi LED permettono di visualizzare le informazioni sullo**stato operativo del modulo** e sullo**stato di comunicazione** del canale**integrato** di collegamento seriale.

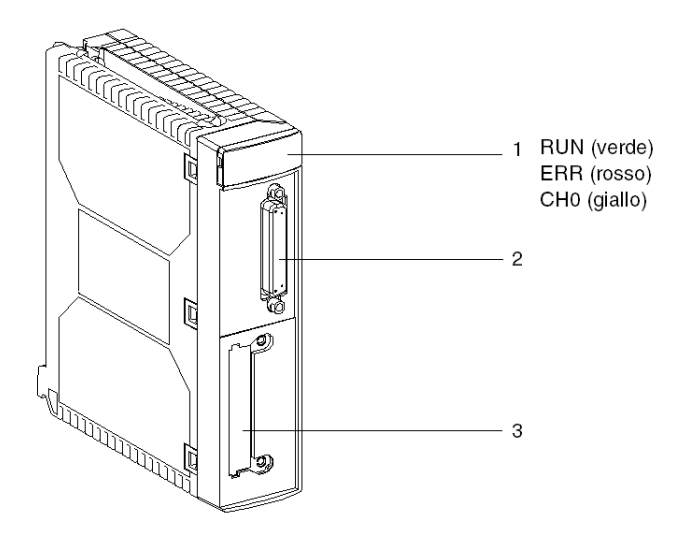

Lo stato di comunicazione del canale principale avviene mediante le spie ERR e COM delle schede PCMCIA del collegamento seriale o Fipway Diagnostica visiva delle schede PCMCIA (*vedi pagina 48*)

Significato delle spie:

| RUN                 | ERR        | CH0        | Commenti                                                                                            |
|---------------------|------------|------------|----------------------------------------------------------------------------------------------------|
| 0                   | (1)        | (1)        | Modulo non alimentato o modulo guasto.                                                              |
| •                   | 0          | 0          | Nessuna comunicazione sul canale integrato.                                                         |
| •                   | 0          | • (2)      | Comunicazione sul canale integrato.                                                                 |
| •                   | •          | (1)        | Grave errore sul canale integrato.                                                                  |
| •                   |            | 0          | Errore sul canale integrato.<br>Errore di configurazione<br>Nessuna apparecchiatura OK sul canale.  |
| •                   | 0          | 0          | Errore di un'apparecchiatura sul canale integrato.                                                  |
| $\bigcirc$          | $\bigcirc$ | $\bigcirc$ | Test automatici in corso                                                                            |
| Legenda:            |            |            |                                                                                                    |
| ⊖ <sub>Spento</sub> |            |            | Lampeggiante                                                                                        |
| • Acceso            |            |            | <ol> <li>(1) Stato indifferente.</li> <li>(2) Visualizzazione dell'attività della linea.</li> </ol> |

## Sezione 3.8 Connessione del canale integrato

### Scopo di questa sezione

Questa sezione descrive i diversi modi possibili per collegare il canale integrato dei moduli **TSX** SCY 11601/21601.

### Contenuto di questa sezione

Questa sezione contiene le seguenti sottosezioni:

| Argomento                                    | Pagina |
|----------------------------------------------|--------|
| In breve                                     | 33     |
| Consumo di corrente del modulo TSX SCY 21601 | 34     |

## In breve

#### Generalità

Il modulo **TSX SCY 21601** dispone di diversi dispositivi (*vedi Premium e Atrium con Unity Pro, Collegamento seriale asincrono, Manuale dell'utente*) per il collegamento del canale integrato ai bus.

## Consumo di corrente del modulo TSX SCY 21601

### Valori

Questa tabella indica il consumo di un modulo di comunicazione **TSX SCY 21601** sprovvisto di scheda PCMCIA e di collegamento sul canale integrato:

| Tensione | Corrente tipica | Corrente massima | Potenza dissipata |
|----------|-----------------|------------------|-------------------|
| 5 Volt   | 350 mA          | 420 mA           | 2,1 W max.        |

## Capitolo 4 Implementazione delle schede PCMCIA

### Argomento di questo capitolo

Questo capitolo presenta l'implementazione hardware delle schede PCMCIA di comunicazione su PLC Premium/Atrium.

### Contenuto di questo capitolo

Questo capitolo contiene le seguenti sezioni:

| Sezione | Argomento                                                    |    |
|---------|--------------------------------------------------------------|----|
| 4.1     | In breve                                                     | 36 |
| 4.2     | Descrizione                                                  | 38 |
| 4.3     | Connessione del canale di ricezione della scheda PCMCIA      | 40 |
| 4.4     | Connessione della scheda TSX FPP 20                          | 50 |
| 4.5     | Riepilogo dei dispositivi di connessione                     | 51 |
| 4.6     | Precauzioni al momento della connessione delle schede PCMCIA | 52 |
| 4.7     | Consumo delle schede PCMCIA                                  | 53 |

## Sezione 4.1 In breve

## Introduzione

#### Generale

Le stazioni PLC Premium/Atrium si collegano alle reti, bus e collegamenti di comunicazione attraverso le schede di comunicazione PCMCIA.

La scheda da connettere è composta da una scatola metallica di dimensioni conformi al formato PCMCIA tipo III esteso.

Le schede PCMCIA si installano nello slot principale del processore e/o del modulo **TSX SCY 21601** dei PLC della famiglia Premium.

Le schede PCMCIA possono essere utilizzate anche in dispositivo che possono garantire l'hosting di schede di tipo III, come i terminali **FT 2100** o i dispositivi terzi compatibili con I PC, per esempio.

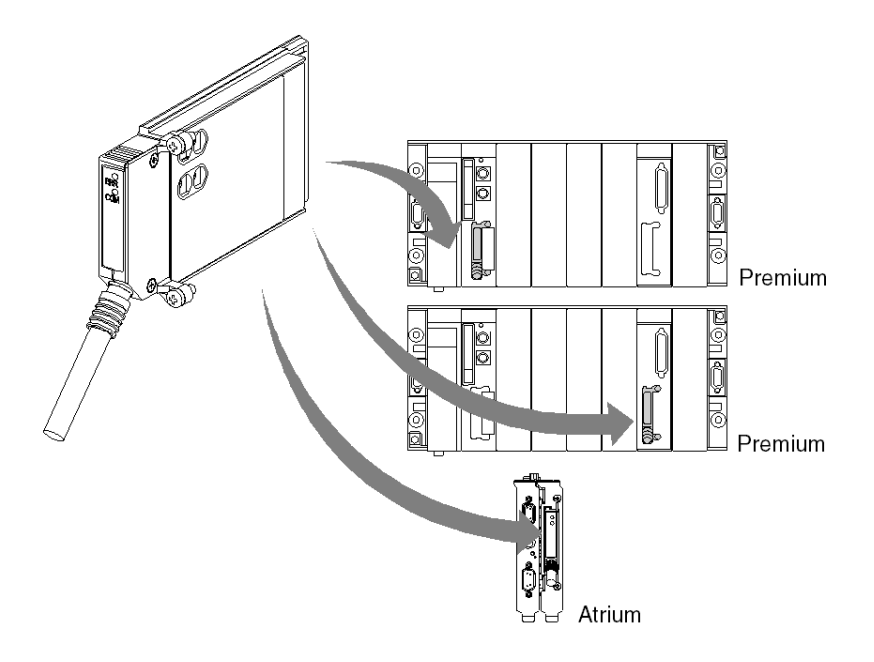

### NOTA: Non è consentito connettere le schede PCMCIA se la corrente è attiva.

L'implementazione, l'uso e la manutenzione delle schede PCMCIA avvengono mediante il software di programmazione e operativo Unity Pro per tutti i PLC della famiglia Premium.
### Scheda TSX FFP 20

Scheda PCMCIA rete Fipway:

| Funzioni                                                                                                    | Illustrazione |
|----------------------------------------------------------------------------------------------------|---------------|
| La scheda PCMCIA <b>TSX FPP 20</b> supporta il livello<br>fisico FIP. Essa permette la connessione di una<br>stazione PLC Premium/Atrium a una rete Fipway,<br>nonché alle apparecchiature di costruttori<br>desiderosi di collegare i loro prodotti alla rete<br>Fipway.<br>La scheda è dotata di quattro manopole girevoli<br>(contraddistinte con "1" sull'illustrazione) in grado<br>di consentire la codifica del numero di rete e della<br>stazione. |               |

# Sezione 4.2 Descrizione

### Descrizione

#### Generale

Le schede di comunicazione PCMCIA di tipo III (esteso) sono montate in un involucro metallico delle seguenti dimensioni:

- Lunghezza: 85,5 mm.
- Larghezza: 51 mm.
- Altezza: 10 mm.

La parte anteriore della scheda è predisposta per visualizzare lo stato di comunicazione e consente la connessione fisica alla rete.

#### Configurazione meccanica

La configurazione meccanica della scheda deve essere adattata montando una copertura rimovibile, in funzione del tipo di installazione desiderato:

| Tipo di installazione                                                                                                | Configurazione                                                                                                    | Illustrazione |
|----------------------------------------------------------------------------------------------------|----------------------------------------------------------------------------------------------------|---------------|
| Installazione su un<br>processore di tipo<br>Premium o su un<br>modulo di<br>comunicazione<br><b>TSX SCY 21601</b> . | Copertura rimovibile con<br>alette. Vengono fornite le<br>viti per il fissaggio al<br>modulo host<br>(contrassegnato con il<br>numero <b>3</b><br>sull'illustrazione).       |               |
| Installazione su un<br>processore di tipo<br>Atrium.                                                                 | Copertura rimovibile con<br>alette. Vengono fornite le<br>viti per il fissaggio al<br>processore Atrium<br>(contrassegnato con il<br>numero <b>2</b><br>sull'illustrazione). |               |
| Installazione su<br>un'apparecchiatura<br>compatibile con PC.                                                        | Copertura rimovibile<br>(contrassegnata con il<br>numero <b>1</b><br>sull'illustrazione).                                                                                    |               |

**NOTA:** le coperture con alette, montate sulle schede PCMCIA, impediscono la rimozione accidentale durante il funzionamento e garantiscono che la scheda continui a funzionare correttamente.

Le due coperture **1** e **3** sono fornite unitamente alla scheda PCMCIA. La copertura **2** è fornita unitamente al processore Atrium.

La connessione alla rete si ottiene collegando il cavo di connessione alla parte anteriore della scheda. Per evitare eventuali installazioni scorrette, è implementato un sistema di guida.

L'etichetta di riferimento del prodotto fornisce all'utente informazioni sul tipo di livello fisico supportato dalla scheda.

# Sezione 4.3

# Connessione del canale di ricezione della scheda PCMCIA

#### Scopo di questa sezione

Questa sezione descrive l'installazione delle schede PCMCIA nel canale di ricezione del modulo **TSX SCY 21601**.

#### Contenuto di questa sezione

Questa sezione contiene le seguenti sottosezioni:

| Argomento                                                            | Pagina |
|----------------------------------------------------------------------|--------|
| Precauzioni da osservare quando si collega una scheda PCMCIA         | 41     |
| Codice prodotto e installazione della scheda PCMCIA                  | 42     |
| Collegamento della scheda PCMCIA                                     | 43     |
| Installazione di schede e cavi                                       | 44     |
| Visualizzazione dello stato operativo della scheda TSX FPP 20 PCMCIA | 47     |
| Diagnostica visiva della scheda PCMCIA TSX FPP 20                    | 48     |

# Precauzioni da osservare quando si collega una scheda PCMCIA

#### Generale

# **ATTENZIONE**

#### FUNZIONAMENTO ANOMALO DELL'APPARECCHIATURA

Togliere tensione al dispositivo prima di manipolare la scheda PCMCIA.

Il mancato rispetto di queste istruzioni può provocare infortuni o danni alle apparecchiature.

Durante l'estrazione o l'inserimento della scheda, non è garantito il funzionamento dell'insieme. Non esiste alcuna procedura di riavvio a caldo fra la scheda PCMCIA e il dispositivo principale **TSX SCY 21601**.

Nel caso in cui l'ambiente di funzionamento non consenta di arrestare l'applicazione mediante la messa fuori tensione del processore del PLC, si consiglia di estrarre il modulo **TSX SCY 21601** con la scheda PCMCIA.

La scheda PCMCIA deve disporre dell'apposito coperchietto della versione PLC e deve essere inserito nel modulo principale **TSX SCY 21601** prima di procedere alla messa sotto tensione dell'unità (Configurazione meccanica (*vedi pagina 38*)).

# Codice prodotto e installazione della scheda PCMCIA

#### Installazione

La scheda PCMCIA può essere installata nei canali principali dei processori e del modulo TSX SCY 21601.

#### Canali specifici dell'applicazione e connessioni di rete

Tabella indicante il numero di canali specifici dell'applicazione o di connessioni di rete utilizzati dalla scheda PCMCIA:

| Codice di rif. | Numero di canali specif | Numero di                          |                        |
|----------------|-------------------------|------------------------------------|------------------------|
|                | Scheda nel processore   | Scheda nel modulo<br>TSX SCY 21601 | Connessioni<br>di rete |
| TSX FPP 20     | -                       | -                                  | 1                      |

Numero di canali specifici dell'applicazione supportati dal tipo di processore:

- Premium (vedi Premium e Atrium con Unity Pro, Processori, rack e moduli alimentatori, Guida per l'implementazione)
- Atrium (vedi Premium e Atrium con Unity Pro, Processori, rack e moduli alimentatori, Guida per l'implementazione)

### Collegamento della scheda PCMCIA

#### Generalità

Il collegamento delle schede PCMCIA richiede dei cavi e delle scatole di collegamento specifici a seconda dei modelli.

#### Scheda di rete Fipway

Il collegamento della scheda Fipway **TSX FPP 20**, attraverso il canale principale, avviene mediante il cavo **TSX FPCG 10** o **TSX FPCG 30**.

# Installazione di schede e cavi

#### Dettagli di una scheda PCMCIA

Illustrazione:

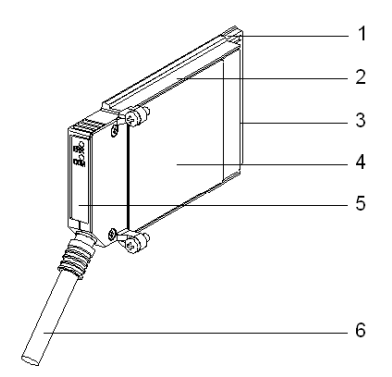

Le schede PCMCIA sono costituite dai seguenti elementi:

| Indirizz<br>o | Designazione                          | Commenti                                                                                                    |
|---------------|---------------------------------------|----------------------------------------------------------------------------------------------------|
| 1             | Scheda in dotazione                   | Riceve i componenti elettronici.                                                                                                    |
| 2             | Corpo in zama                         | -                                                                                                    |
| 3             | Connettore PCMCIA                     | Connettore a 20 punti di connessione                                                                                                    |
| 4             | Piastrina di copertura superiore      | Riceve l'etichetta di riferimento commerciale indicante il tipo di scheda PCMCIA.                                                                                                    |
| 5             | Piastrina di copertura rimovibile     | Assicura la visualizzazione della scheda nel<br>proprio ambiente. La designazione delle due spie<br>è serigrafata sulla parte frontale della piastrina di<br>copertura rimovibile. Questa piastrina di<br>copertura consente inoltre il fissaggio della<br>scheda PCMCIA sul processore o sul modulo<br><b>TSX SCY 21601</b> .                        |
| 6             | Cordone di collegamento con<br>ferula | La ferula posizionata all'estremità del cordone<br>dal lato della scheda PCMCIA evita la<br>schiacciatura del cordone da parte della piastrina<br>di copertura rimovibile. Tale ferula previene<br>inoltre il rischio di formazione di un raggio di<br>curvatura sul cordone potenzialmente in grado di<br>compromettere la qualità del collegamento. |

#### Assemblaggio per i processori TSX P57 1•4 à TSX P57 5•4

Per assemblare la scheda al processore o al TSX SCY 2160, rimuovere innanzitutto la piastrina di copertura avvitata sulla scatola e seguire quindi le istruzioni riportate di seguito:

| Passo | Azione                                                                                                    | Illustrazione                                      |
|-------|----------------------------------------------------------------------------------------------------|----------------------------------------------------|
| 1     | Collegare il cordone                                                                                                    | Slot del processore                                |
| 2     | Posizionare la piastrina di<br>copertura adeguata sulla<br>scatola, prestando<br>attenzione ad inserire la<br>ferula nell'apposita cavità per<br>assicurare il cavo alla<br>scheda. | da TSX P57 1•4 a TSX P57 4•4<br>o<br>TSX SCY 21601 |
| 3     | Avvitare la piastrina di copertura.                                                                                                    |                                                    |
| 4     | Inserire la scheda<br>nell'apposito alloggiamento<br>all'interno<br>dell'apparecchiatura host.                                                                                      |                                                    |
| 5     | Avvitare la scheda onde<br>evitare qualsiasi tipo di<br>manipolazione di<br>quest'ultima sotto tensione e<br>al fine di garantirne un<br>corretto funzionamento.                    | // 5                                               |

#### Assemblaggio per i processori TSX P57 5-4

Per montare la scheda nei processori di tipo TSX P57 5•4 seguire le istruzioni riportate di seguito:

| Passo | Azione                                                                                                    | Illustrazione |
|-------|----------------------------------------------------------------------------------------------------|---------------|
| 1     | Collegare il cordone.                                                                                                    | 2 <b>1</b> 1  |
| 2     | Posizionare la piastrina di<br>copertura adeguata sulla<br>scatola, prestando<br>attenzione ad inserire la<br>ferula nell'apposita cavità<br>per assicurare il cavo alla<br>scheda. |               |
| 3     | Avvitare la piastrina di copertura.                                                                                                    |               |

| Passo | Azione                                                                                                    | Illustrazione                                           |
|-------|----------------------------------------------------------------------------------------------------|---------------------------------------------------------|
| 4     | Rimuovere la piastrina di<br>copertura di plastica dal<br>carrello.                                                                                                 |                                                         |
| 5     | Sistemare la scheda<br>obliquamente rispetto al<br>carrello basandosi sui 2<br>inserti antierrore.                                                                  | carrello<br>carrello<br>carrello<br>cinserto antierrore |
| 6     | Fare scivolare fino in<br>fondo la scheda nel<br>carrello. La scheda viene<br>così assicurata al carrello.                                                          | Clic! connettore                                        |
| 7     | Inserire l'insieme (carrello<br>e scheda) nell'apposito<br>alloggiamento all'interno<br>dell'apparecchiatura host.                                                  |                                                         |
| 8     | Avvitare la scheda onde<br>evitare qualsiasi tipo di<br>manipolazione di<br>quest'ultima sotto<br>tensione e al fine di<br>garantirne un corretto<br>funzionamento. |                                                         |

# Visualizzazione dello stato operativo della scheda TSX FPP 20 PCMCIA

#### Generalità

Due spie di diagnostica sono situate sulla parte anteriore della scheda. Esse informano l'utente riguardo al funzionamento degli scambi tra l'apparecchiatura che supporta la scheda PCMCIA e l'apparecchiatura connessa.

#### Illustrazione

| Indirizz<br>o | Descrizione                                                                                          | Illustrazione |
|---------------|----------------------------------------------------------------------------------------------------|---------------|
| 1             | La spia Errore "ERR" (solitamente spenta)<br>visualizza i guasti.<br>Questa spia è di colore rosso.  |               |
| 2             | La spia Comunicazione "COM" visualizza<br>l'attività della linea.<br>Questa spia è di colore giallo. |               |

# Diagnostica visiva della scheda PCMCIA TSX FPP 20

#### Generale

In funzione del loro stato, le spie della scheda PCMCIS indicano la modalità di funzionamento della comunicazione nonché la diagnostica della scheda.

#### Scheda TSX FPP 20

Stato delle spie:

| ERR      | СОМ                | Significato                                          | Azioni correttive                                                        |  |
|----------|--------------------|------------------------------------------------------|--------------------------------------------------------------------------|--|
| 0        | 0                  | Apparecchiatura fuori tensione<br>Assenza di dialogo | Verificare l'alimentazione, Scheda non operativa                         |  |
| 0        |                    | Funzionamento normale                                | -                                                                        |  |
| •        | (1)                | Errore grave                                         | Cambiare la scheda                                                       |  |
|          | 0                  | Errore funzionale                                    | Verificare la configurazione e la<br>connessione al bus di comunicazione |  |
|          | $\odot$            | Errore funzionale                                    | Verificare la configurazione                                             |  |
|          |                    |                                                      |                                                                          |  |
| Legenda: |                    |                                                      |                                                                          |  |
| 0        | Spenta             |                                                      |                                                                          |  |
|          | Accesa             |                                                      |                                                                          |  |
|          | Lampeggiante       |                                                      |                                                                          |  |
| (1)      | Stato indifferente |                                                      |                                                                          |  |

**NOTA:** quando la spia "ERR"lampeggia, indica la comparsa di un errore esterno. Questi errori sono di tipo:

- Errore sulla linea
- Stazione già presente sulla rete
- Codifica errata dell'indirizzo rete-stazione (codifica delle manopole girevoli)

# Sezione 4.4

# Connessione della scheda TSX FPP 20

### Connessione della scheda TSX FPP 20

#### Generale

La scheda **TSX FPP 20** PCMCIA si connette alla rete Fipway mediante un connettore, per esempio **TSX FP ACC4** o **TSX FP ACC12**.

Per connettere la scheda PCMCIA al connettore ACC4/ACC12, l'utente può scegliere:

- un cavo da 1 m, codice prodotto TSX FP CG 010
- Oppure un cavo da 3 m, codice prodotto TSX FP CG 030

Gli elementi necessari per connettere un PLC Premium/Atrium alla rete Fipway sono:

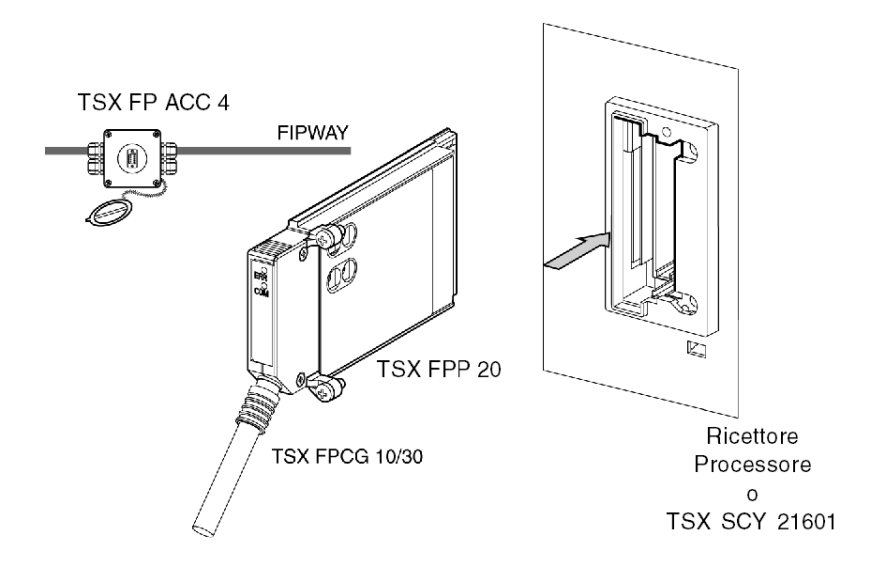

**NOTA: Importante:** I cavi**TSX FP CG 010/030** possono essere connessi e disconnessi dalla scheda PCMCIA **solo quando la corrente non è attiva**.

# Sezione 4.5 Riepilogo dei dispositivi di connessione

## Riepilogo dei dispositivi di connessione

#### Scheda TSX FPP 20

| Tipo di cordone         | Codice di<br>riferimento | Designazione                          |
|-------------------------|--------------------------|---------------------------------------|
| Cordone Fipway/Fipio    | TSX FP CG 010s           | Cordone di collegamento, L=1 m.       |
| Cordone Fipway/Fipio    | TSX FP CG 030            | Cordone di collegamento, L=3 m.       |
| Scatola di collegamento | TSX FP ACC4              | Scatola di collegamento Fipway/Fipio. |
| Scatola di collegamento | TSX FP ACC12             | Scatola di collegamento Fipway/Fipio. |

# Sezione 4.6

# Precauzioni al momento della connessione delle schede PCMCIA

### Precauzioni per la connessione delle schede PCMCIA

#### Importante

Le schede possono essere connesse o disconnesse nel dispositivo host (processore o TSX SCY 21601) solo quando il dispositivo stesso è spento.

La ferula, posizionata in contatto diretto con il dispositivo della scheda PCMCIA serve per gestire l'interferenza elettrica dovuta ai cavi di collegamento intrecciati.

# Sezione 4.7 Consumo delle schede PCMCIA

# Consumo energetico della scheda PCMCIA

#### **TSX FPP 20**

Tabella di consumo:

| Tensione | Corrente tipica | Corrente massima | Potenza dissipata |
|----------|-----------------|------------------|-------------------|
| 5 volt   | 280 mA          | 330 mA           | 1,65 W max.       |

# Parte III Implementazione software della comunicazione Fipway

#### Argomento della sezione

Questa sezione presenta l'implementazione software della comunicazione Fipway con il software Unity Pro.

#### Contenuto di questa parte

Questa parte contiene i seguenti capitoli:

| Capitolo | Titolo del capitolo                               | Pagina |
|----------|---------------------------------------------------|--------|
| 5        | Metodologia di installazione                      | 57     |
| 6        | Comunicazione tramite rete Fipway: Generalità     | 59     |
| 7        | Configurazione della comunicazione Fipway         | 73     |
| 8        | Debug di una comunicazione Fipway                 | 89     |
| 9        | Gli oggetti linguaggio della comunicazione Fipway | 101    |

# Capitolo 5 Metodologia di installazione

### In breve

#### Introduzione

L'implementazione software dei moduli specifici dell'applicazione è possibile dai diversi editor di Unity Pro:

- in modalità locale
- e in modalità in linea.

Se non si dispone del processore per collegarsi, Unity Pro consente di eseguire un primo livello di test partendo dal simulatore. In tal caso l'implementazione (*vedi pagina 58*) è diversa.

Si consiglia l'ordine delle fasi di implementazione definito di seguito, ma è possibile modificare l'ordine di alcune fasi (ad esempio, iniziare con la fase di configurazione).

#### Principio di implementazione con processore

La tabella riportata di seguito presenta le diverse fasi di implementazione con il processore

| Fase                                                                                              | Descrizione                                                                                                    | Modalità      |
|---------------------------------------------------------------------------------------------------|----------------------------------------------------------------------------------------------------|---------------|
| Rete logica                                                                                       | Creazione e configurazione della rete logica Fipway.                                                                 | Locale        |
| Dichiarazione<br>delle variabili                                                                  | Dichiarazione delle variabili di tipo IODDT per i moduli specifici dell'applicazione e delle variabili del progetto. |               |
| Programmazione                                                                                    | Programmazione del progetto.                                                                                         | Locale (1)    |
| Configurazione Dichiarazione dei moduli e scheda Fipway.                                          |                                                                                                    | Locale        |
|                                                                                                   | Configurazione dei canali dei moduli.                                                                                |               |
|                                                                                                   | Associazione della rete logica Fipway alla scheda Fipway.                                                            |               |
|                                                                                                   | Immissione dei parametri di configurazione.                                                                          |               |
| Associazione                                                                                      | Associazione degli IODDT ai moduli configurati (editor variabili).                                                   | Locale (1)    |
| Creazione                                                                                         | Creazione (analisi e modifica dei collegamenti) del progetto.                                                        |               |
| Trasferimento                                                                                     | Trasferimento del progetto nel PLC.                                                                                  |               |
| Regolazione /<br>Debug                                                                            | Debug del progetto a partire dalle schermate di debug, dalle tabelle di animazione.                                  | Collegato     |
|                                                                                                   | Modifica del programma e dei parametri di regolazione.                                                               |               |
| Documentazione Creazione della cartella e stampa delle diverse informazioni relative al progetto. |                                                                                                    | Collegato (1) |

| Fase                          | Descrizione                                                                       | Modalità  |
|-------------------------------|-----------------------------------------------------------------------------------|-----------|
| Funzionamento/<br>Diagnostica | Visualizzazione delle diverse informazioni necessarie alla condotta del progetto. | Collegato |
|                               | Diagnostica del progetto e dei moduli.                                            |           |
|                               |                                                                                   |           |
| Legenda                       |                                                                                   |           |
| (1)                           | Queste diverse fasi possono essere eseguite nell'altra modalità.                  |           |

#### Principio di implementazione con simulatore

Nota: Il simulatore viene utilizzato soltanto per i moduli digitali o analogici.

La tabella seguente presenta le diverse fasi di implementazione con il simulatore.

| Fase                                                                                                    | e Descrizione                                                                             |            |
|----------------------------------------------------------------------------------------------------|-------------------------------------------------------------------------------------------|------------|
| DichiarazioneDichiarazione delle variabili di tipo IODDT per i modulidelle variabilispecifici dell'applicazione e delle variabili del progetto. |                                                                                           | Locale (1) |
| Programmazione                                                                                                    | rammazione Programmazione del progetto.                                                   |            |
| Configurazione                                                                                                    | Dichiarazione dei moduli. Locale   Configurazione dei canali dei moduli.                  |            |
|                                                                                                    |                                                                                           |            |
|                                                                                                    | Immissione dei parametri di configurazione.                                               | -          |
| Associazione Associazione degli IODDT ai moduli configurati (editor variabili).                                                                 |                                                                                           | Locale (1) |
| Creazione                                                                                                    | Creazione (analisi e modifica dei collegamenti) del progetto. I                           |            |
| Trasferimento del progetto nel simulatore.                                                                                                    |                                                                                           | Collegato  |
| Simulazione del programma senza ingressi/uscite.                                                                                                |                                                                                           | Collegato  |
| Regolazione /<br>Debug                                                                                                    | Debug del progetto a partire dalle schermate di debug, dalle colle tabelle di animazione. |            |
|                                                                                                    | Modifica del programma e dei parametri di regolazione.                                    | -          |
|                                                                                                    | ·                                                                                         |            |
| Legenda                                                                                                    |                                                                                           |            |
| (1) Queste diverse fasi possono essere eseguite nell'altra modalità.                                                                            |                                                                                           |            |

# **Capitolo 6** Comunicazione tramite rete Fipway: Generalità

#### Contenuto della sezione

Questo capitolo descrive la funzione di comunicazione via rete Fipway e le relative funzionalità.

#### Contenuto di questo capitolo

Questo capitolo contiene le seguenti sezioni:

| Sezione | Argomento                              | Pagina |
|---------|----------------------------------------|--------|
| 6.1     | Introduzione alla comunicazione Fipway | 60     |
| 6.2     | Caratteristiche                        | 67     |

# Sezione 6.1 Introduzione alla comunicazione Fipway

#### Scopo di questa sezione

In questa sezione viene fornita una spiegazione sommaria della rete Fipway e dei relativi servizi.

#### Contenuto di questa sezione

Questa sezione contiene le seguenti sottosezioni:

| Argomento                              |    |
|----------------------------------------|----|
| Descrizione sommaria della rete Fipway | 61 |
| Funzione di comunicazione              |    |
| Utilizzo delle parole comuni           |    |
| Utilizzo di tabelle condivise          |    |

## Descrizione sommaria della rete Fipway

#### Introduzione

La rete Fipway è del tutto conforme allo standard FIP.

Un canale di comunicazione Fipway comprende tre funzioni di base:

- la funzione di messaggistica tra stazioni per l'instradamento dei messaggi,
- la funzione di invio/ricezione di telegrammi,
- la funzione di produzione/utilizzo di parole comuni (%NW) o di una tabella condivisa.

### Funzione di comunicazione

#### In breve

La comunicazione Fipway offre i seguenti servizi:

- servizio di messaggeria
- servizio di parole comuni
- servizio di tabella condivisa.

#### Messaggeria

Il servizio di messaggeria della scheda PCMCIA consente:

- lo scambio di messaggi tra due stazioni della rete
- la trasmissione di messaggi a tutte le stazioni della rete
- la trasmissione e ricezione dei telegrammi tra le stazioni di indirizzo da 0 a 15
- di risalire al dispositivo dei messaggi da instradare a un'altra rete (funzione di instradamento).

Lo scambio di messaggi tra il PLC e la scheda PCMCIA avviene in modo sincrono.

#### Parole comuni

Il servizio delle parole comuni è costituito da un insieme di parole dedicate %NW. A seconda della configurazione software, ogni stazione di rete il cui indirizzo è compreso tra 0 e 31 può accedere il database in modalità di lettura o di scrittura.

L'aggiornamento avviene implicitamente a inizio ciclo per la lettura e a fine ciclo per la scrittura. Il programma applicazione consiste semplicemente nella scrittura o lettura di queste parole.

L'indirizzamento delle parole è il seguente:

#### %NWn.s.d

La tabella seguente descrive i parametri dell'indirizzamento delle parole comuni:

| Parametro | Descrizione        |
|-----------|--------------------|
| n         | Numero di rete     |
| s         | Numero di stazione |
| d         | Numero di parola   |

**NOTA:** il numero di rete viene utilizzato per selezionare la rete sulla quale vengono scambiate le parole comuni per una configurazione multirete.

#### Condivisione tabella

Questo servizio consente lo scambio di una tabella di parole interne %MW suddivisa in un numero di aree pari al numero di stazioni il cui indirizzo è compreso tra 0 e 31 sulla rete Fipway.

Il principio si fonda sulla trasmissione, da parte di ogni PLC, di un'area di memoria delle parole alle altre stazioni di rete.

L'aggiornamento avviene implicitamente e indipendentemente dal ciclo di esecuzione del programma applicazione. Il programma applicazione consiste semplicemente nella scrittura o lettura di queste parole.

**NOTA:** quando si configurano e si assegnano i campi, fare attenzione a non creare conflitti di memoria tra le stazioni.

## Utilizzo delle parole comuni

#### In breve

Gli esempi seguenti illustrano l'utilizzo del servizio di parole comuni in caso di architettura monorete e multirete.

Questo servizio corrisponde allo scambio di 4 parole (%NW) per ogni stazione. Possono esservi 32 stazioni sulla rete Fipway.

**NOTA:** queste informazioni sono disponibili nelle altre parti della documentazione Fipway, ma è tuttavia consigliabile aggiungerle all'inizio della configurazione Fipway nei capitoli appropriati, in base alle necessità.

#### Architettura monorete

Un esempio è illustrato nella seguente figura:

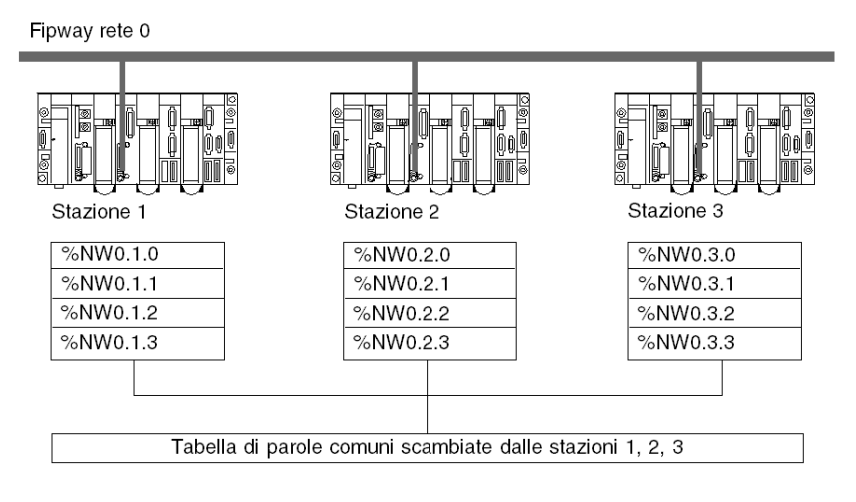

Tre PLC collegati a una rete (numero 0) Fipway si scambiano dati mediante il servizio di parole comuni.

Questo servizio corrisponde allo scambio di 4 parole (%NW) per ogni PLC.

#### Architettura multirete

Un esempio è illustrato nella seguente figura:

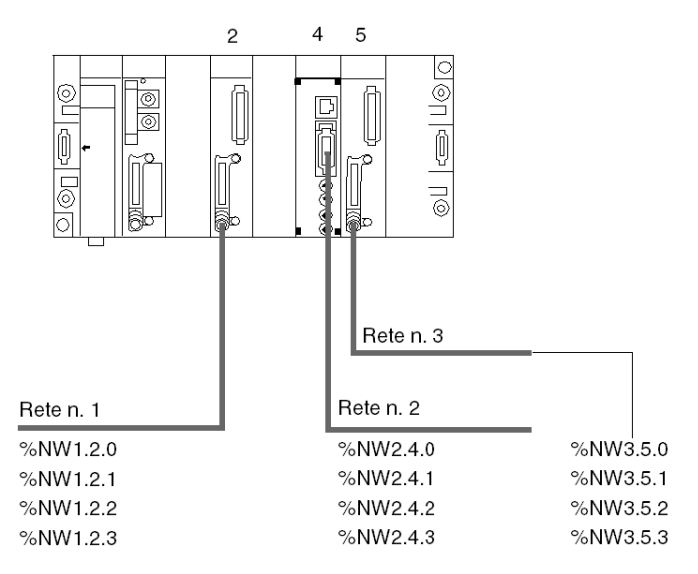

In una architettura multirete (vedi Unity Pro, Modalità operative), le parole comuni sono accessibili attraverso l'indirizzo di rete di ogni modulo.

#### Lettura e scrittura delle parole comuni

Il programma applicazione gestisce il contenuto delle diverse parole comuni:

- lettura delle parole comuni provenienti da derivazioni remote
- scrittura delle parole comuni dalla derivazione locale.

La sintassi di scrittura o di lettura di una parola comune è identica a quella delle parole interne:

- %MW10:=%NW2.1.0: lettura di una parola comune
- %NW2.2.3:= 357: scrittura di una parola comune.

### Utilizzo di tabelle condivise

#### In breve

Tre PLC di tipo TSX 37 o TSX 57 collegati a una rete Fipway devono scambiarsi dei dati (parametri di fabbricazione, rapporti di azioni...) mediante il servizio di tabella condivisa.

Questo servizio corrisponde allo scambio di 32 parole (%MW) per stazione. Sulla rete Fipway possono essere presenti 32 stazioni.

#### Esempio

Viene fornito un esempio nell'illustrazione seguente:

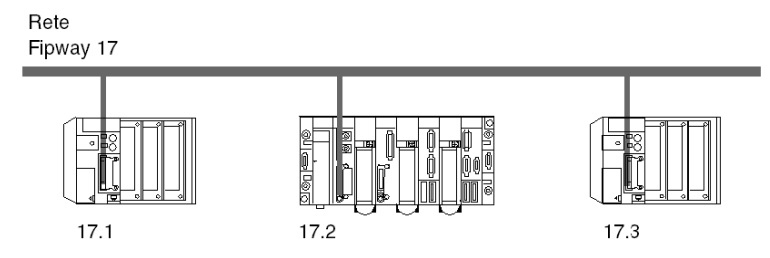

La stazione 1 scambia una tabella da %MW200 della lunghezza di 10 parole a %MW300 della stazione 2 e a %MW400 della stazione 3.

La stazione 2 scambia una tabella da %MW310 della lunghezza di 20 parole a %MW210 della stazione 1 e a %MW410 della stazione 3.

La stazione 3 scambia una tabella da %MW430 della lunghezza di 5 parole a %MW230 della stazione 1 e a %MW330 della stazione 2.

# Sezione 6.2 Caratteristiche

#### Scopo di questa sezione

In questa sezione vengono descritte le caratteristiche e le limitazioni d'uso di una comunicazione Fipway.

#### Contenuto di questa sezione

Questa sezione contiene le seguenti sottosezioni:

| Argomento              | Pagina |
|------------------------|--------|
| Compatibilità hardware | 68     |
| Compatibilità software | 69     |
| Prestazione            | 70     |
| Modalità operativa     | 71     |

## Compatibilità hardware

#### Informazioni generali

La velocità binaria per la rete è 1 Mbit/s.

La lunghezza di un segmento dipende dalla natura delle sue derivazioni. Essa è pari a 1000 metri massimo senza ripetitore.

In caso di utilizzo di ripetitori (ottici o elettrici), la lunghezza massima tra le due stazioni più distanti dipende dal numero di ripetitori attraversati.

La lunghezza massima in Km è calcolata in base alla seguente formula:

L = 22 - (0,5 \* R) laddove R è il numero di ripetitori attraversati dai dati FIP tra le due stazioni.

La rete Fipway è collegata a trasmettitori ottici Hirschmann con la scheda PCMCIA TSX FPPOZD 200.

#### Disponibilità

Questo tipo di comunicazione è disponibile per i PLC:

- Premium mediante:
  - la scheda PCMCIA TSX FPP 20, Impostare l'indirizzo di rete tra 0 e 127 Impostare l'indirizzo della stazione tra 0 e 63
  - la scheda TSX FPPOZD 200 PCMCIA, Impostare l'indirizzo di rete tra 0 e 127 Impostare l'indirizzo della stazione tra 0 e 32

#### Capacità

Un segmento di rete Fipway consente il collegamento di 36 apparecchiature. Le apparecchiature per una rete Fipway possono essere:

- ripetitori con un limite massimo di 32 stazioni per segmento.
- ripetitori con un limite massimo di 32 ripetitori per segmento.

Considerando l'insieme dei segmenti, è possibile collegare alla rete un massimo di 64 stazioni.

## Compatibilità software

#### Messaggeria

La dimensione massima di frame dipende dal tipo di transazione:

- per un messaggio, il pacchetto dati massimo è di 128 byte,
- per un telegramma, il pacchetto dati massimo è di 16 byte.

Analogamente, le schede PCMCIA possono elaborare: 8 funzioni di comunicazione contemporaneamente (8 in ricezione e 8 in invio),

- per messaggi, 8 funzioni di comunicazione contemporaneamente (8 in ricezione e 8 in invio),
- per i telegrammi, una sola funzione di comunicazione (una in ricezione e una in invio).

#### Parole comuni

La funzionalità parole comuni è supportata dalle stazioni con indirizzo compreso tra 0 e 31. Questo database è costituito da un massimo di 128 parole per l'insieme delle stazioni.

Ogni stazione può produrre da 0 a 4 parole comuni e utilizzare le altre parole comuni della rete.

#### Tabella condivisa

La funzionalità di tabella condivisa è supportata dalle stazioni con indirizzo compreso tra 0 e 31.

Questo database è costituito da un massimo di 128 parole per l'insieme delle stazioni.

Ogni stazione può produrre da 1 a 32 parole comuni (definite in modalità configurazione) e utilizzare le altre parole della rete.

## Prestazione

#### Durata della transazione

La tabella seguente indica la durata della transazione tra due stazioni:

| -            |                 | Stazione in ricezione |                 |
|--------------|-----------------|-----------------------|-----------------|
|              |                 | Ciclico               | Periodica 50 ms |
| Stazione in  | Ciclico         | 50 ms                 | -               |
| trasmissione | Periodica 50 ms | 120 ms                | 160 ms          |

La durata dello scambio di telegrammi tra due stazioni è di 21 ms.

## Modalità operativa

#### In breve

Nel grafico riportato di seguito è descritta la modalità operativa della scheda FPP FPP 20.

#### Diagramma generale

La modalità operativa è la seguente:

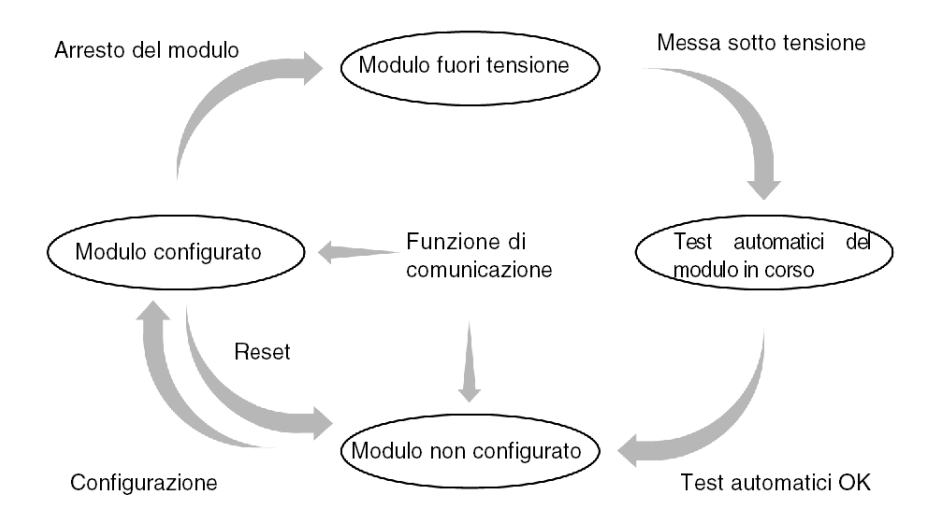

#### **Funzionamento**

- In seguito alla messa sotto tensione, il modulo esegue i test automatici. Durante questa fase, le spie di segnalazione lampeggiano.
- In caso di configurazione inesistente, la scheda funziona in modalità servizio di messaggeria e può ricevere una configurazione Unity Pro.
- Se il PLC contiene un'applicazione Unity Pro, la configurazione dell'applicazione viene trasmessa al modulo, che in seguito viene avviato.
- In caso di interruzione dell'alimentazione, il processore del PLC esegue un riavvio a caldo. Il modulo riprende allora le procedure di test automatico.
# **Capitolo 7** Configurazione della comunicazione Fipway

#### Contenuto di questo capitolo

In questo capitolo viene descritta la configurazione nell'implementazione di una comunicazione Fipway.

#### Contenuto di questo capitolo

Questo capitolo contiene le seguenti sottosezioni:

| Argomento                                                   | Pagina |
|-------------------------------------------------------------|--------|
| Metodologia di configurazione per una rete Fipway           | 74     |
| Schermata di configurazione Fipway                          |        |
| Parametri Fipway relativi ai telegrammi e al livello fisico |        |
| Parametri Fipway relativi ai dati comuni                    |        |
| Esempio di configurazione della tabella condivisa           |        |

# Metodologia di configurazione per una rete Fipway

#### In breve

La creazione e la configurazione di una rete Fipway avvengono attraverso 4 fasi principali:

- la creazione di una rete logica Fipway,
- la configurazione di una rete logica Fipway,
- la dichiarazione della scheda PCMCIA Fipway,
- l'associazione della scheda alla rete logica.

Questi quattro metodi vengono illustrati di seguito nella presente documentazione.

**NOTA:** Il vantaggio offerto da questo metodo è che, dalla seconda fase in poi, consente di predisporre l'applicazione di comunicazione in base alle esigenze specifiche (non è necessario disporre dell'hardware per iniziare il lavoro) e di utilizzare il simulatore per verificarne il funzionamento.

**NOTA:** Le prime due fasi possono essere eseguite nel browser del progetto e le due successive dall'editor di configurazione hardware.

#### Come creare una rete logica Fipway

La tabella seguente presenta la procedura da seguire per la creazione di una rete logica Fipway:

| Passo | Azione                                                                                                    |
|-------|----------------------------------------------------------------------------------------------------|
| 1     | Fare clic con il pulsante destro del mouse sulla subdirectory <b>Rete</b> della directory <b>Comunicazione</b> del Browser del progetto e selezionare l'opzione <b>Nuova rete</b> .<br><b>Risultato</b> : |
|       | Aggiungi rete       Image: Commento         Elenco di reti disponibili:       Image: Cambia nome:         Cambia nome:       Image: Cambia nome:         OK       Annulla       Help                      |

| Passo | Azione                                                                                                    |
|-------|----------------------------------------------------------------------------------------------------|
| 2     | Selezionare <b>Fipway</b> dall'elenco di reti disponibili e scegliere un nome significativo.<br><b>Risultato</b> :                                                                                                    |
|       | Agglungi rete       Image: Commento         Elenco di reti disponibili:       Fipway         Fipway       Image: Cambia nome:         Fipway atelier       Image: Cambia nome:         OK       Annulla                |
|       | Nota: Facendo clic sulla directory Commento, se lo si desidera, è inoltre possibile inserire un commento.                                                                                                    |
| 3     | Fare clic su OK: verrà creata una nuova rete logica.<br><b>Risultato</b> : è stata appena creta ala rete Fipway che appare nel browser di<br>progetto.<br>Comunicazione<br>Reti<br>Ethernet fabbrica<br>Fipway atelier |
|       | <b>Nota</b> : è ora possibile notare una piccola icona che indica come la rete logica non sia associata a un hardware del PLC.                                                                                         |

### Come accedere alla configurazione della rete logica Fipway

La tabella seguente presenta la procedura per accedere alla configurazione della rete logica Fipway:

| Passo | Azione                                                                                                    |  |
|-------|----------------------------------------------------------------------------------------------------|--|
| 1     | Aprire il browser del progetto per visualizzare le reti logiche del proprio progetto.<br><b>Risultato</b> :                                          |  |
|       | Comunicazione Comunicazione Reti Comunicazione Ethernet fabbrica Fipway atelier                                                                      |  |
| 2     | Fare clic con il pulsante destro del mouse sulla rete logica Fipway da configurare.<br>Risultato: viene visualizzato il menu a comparsa.             |  |
| 3     | Partendo dal menu a comparsa selezionare il comando <b>Apri</b> .<br><b>Risultato</b> : viene visualizzata la schermata di configurazione<br>Fipway. |  |
|       |                                                                                                    |  |
|       | Fipway                                                                                                    |  |
|       | – Dali comuni –                                                                                                    |  |
|       | ⊙ (Nessuna ) Numero di rete 0                                                                                                    |  |
|       | O Parole comuni Indirizzo iniziale della tabella %MW 0                                                                                               |  |
|       | <ul> <li>Tabella condivisa (ST) Indirizzo %MW zona prodotto</li> </ul>                                                                               |  |
|       | Lunghezza della zona prodotto in parole 1                                                                                                    |  |
|       |                                                                                                    |  |

## Come dichiarare la scheda PCMCIA Fipway

La tabella seguente presenta la procedura per dichiarare fisicamente la scheda PCMCIA Fipway nel processore:

| Passo | Azione                                                                                |                                                                               |
|-------|---------------------------------------------------------------------------------------|-------------------------------------------------------------------------------|
| 1     | Aprire l'editor di configurazione hardware.                                           |                                                                               |
| 2     | Fare doppio clic sullo slot della sc<br>bus).<br>Risultato: Viene visualizzata la fir | heda PCMCIA di comunicazione (slot del nestra di selezione del tipo di scheda |
|       | Nuova apparecchiatura                                                                 |                                                                               |
|       | Codice di riferimento                                                                 | Descrizione                                                                   |
|       | + Comunicazione                                                                       |                                                                               |
|       | 💽 Archivio dati SRAM                                                                  |                                                                               |
|       |                                                                                       |                                                                               |
|       |                                                                                       |                                                                               |
|       |                                                                                       |                                                                               |
| 3     | Aprire la linea <b>Comunicazione</b> fa<br><b>Risultato:</b><br>Nuova apparecchiatura | cendo clic sul segno +.                                                       |
|       | Codice di riferimento                                                                 | Decorizione                                                                   |
|       |                                                                                       | Descrizione                                                                   |
|       |                                                                                       | SCHEDA ROMOIA RS233 OREN                                                      |
|       | ECS SCF 114                                                                           | SCHEDA POMOR RS232 OPEN                                                       |
|       | ECS CPE 100                                                                           | SCHEDA PCMCIA CAN OPEN                                                        |
|       | FCS FPP 10                                                                            | SCHEDA PCMCIA FIPIO                                                           |
|       | FCS FPP 20                                                                            | SCHEDA PCMCIA FIPWAY                                                          |
|       | FCS FPPOZD 200                                                                        | SCHEDA PCMCIA FIPWAY                                                          |
|       | FCS MBP 100                                                                           | SCHEDA PCMCIA MODBUS +                                                        |
|       | F FCS SCF 111                                                                         | SCHEDA PCMCIA RS232 MP                                                        |
|       | FCS SCF 112                                                                           | SCHEDA PCMCIA CC MP                                                           |
|       | FCS SCF 114                                                                           | SCHEDA PCMCIA RS485 MP                                                        |
|       | Archivio dati SRAM                                                                    |                                                                               |
|       |                                                                                       |                                                                               |
|       |                                                                                       |                                                                               |
|       |                                                                                       |                                                                               |
| 4     | Selezionare la scheda Fipway TS                                                       | X FPP 20 o TSX FPPOZD 200 quindi                                              |
|       | contermare con <b>OK</b> .                                                            |                                                                               |
|       | Risultato: viene visualizzato l'edit                                                  | or di configurazione hardware.                                                |

| 5       Fare doppio clic sulla scheda PCMCIA di comunicazione del processo         Risultato:         SCHEDA PCMCIA FIPWAY         ISXFPP 20         ISXFPP 20         Scheda PCMCIA FIPWAY         Canale 1         Scheda PCMCIA Fipway         Caratteristiche         Tipo di rete       Fip standard         Struttura       Interfaccia fisica         Flusso       Servizi         Blaborazione messaggio       Unit-TE, COM/         tabella condivisa       INDICATORI VISIVI         6         Selezionare il canale e scegliere la funzione Fipway.         Risultato:                                                                                                    |      |
|----------------------------------------------------------------------------------------------------|------|
| SCHEDA PCMCIA FIPWAY         Image: TSX FPP 20         Image: TSX FPP 20                                                                                                    | ore. |
| 6       Selezionare il canale e scegliere la funzione Fipway.         6       Selezionare il canale e scegliere la funzione Fipway.                                                                                                    |      |
| 6       Selezionare il canale e scegliere la funzione Fipway.         6       Selezionare il canale e scegliere la funzione Fipway.                                                                                                    |      |
| 6       Selezionare il canale e scegliere la funzione Fipway.         6       Selezionare il canale e scegliere la funzione Fipway.                                                                                                    |      |
| 6       Selezionare il canale e scegliere la funzione Fipway.         Risultato:                                                                                                    |      |
| 6 Selezionare il canale e scegliere la funzione Fipway.<br>Risultato:                                                                                                    |      |
|                                                                                                    |      |
| SCHEDA PCMCIA                                                                                                    |      |
| Image: TSX FPP 20       Image: Config         Funzione:       Flegramma         FIPWAY       Image: Config         Task:       Image: Config         MAST       Image: Collegamento di rete:         Nessun collegamento Image: Nessun collegamento Image: Collegamento Image: Collegam |      |

# Come associare la rete logica

La tabella seguente presenta la procedura per

| Passo | Azione                                                                                                    |  |
|-------|----------------------------------------------------------------------------------------------------|--|
| 1     | Aprire l'editor di configurazione hardware.                                                                                                    |  |
| 2     | Fare doppio clic sullo slot della scheda PCMCIA.<br>Risultato:                                                                                                    |  |
|       | SCHEDA PCMCIA         Image: TSX FPP 20         Image: Config         Funzione:         FIPWAY         Task:         MAST         Collegamento di rete:         Nessuncolegamento                                                                                                    |  |
| 3     | Nell'area Collegamento di rete, selezionare la rete da associare alla scheda.<br>Risultato:<br>SCHEDA PCMCIA                                                                                                    |  |
|       | É       Canale 1         Funzione:       Image: Constant of the second second secon |  |

| Passo | Azione                                                                                                    |
|-------|----------------------------------------------------------------------------------------------------|
| 4     | Confermare la scelta e chiudere la finestra.<br><b>Risultato:</b> la rete logica Fipway atelier è associata alla scheda TSX FPP 20.<br>L'icona associata a questa rete logica cambia e indica il collegamento a un PLC. |
|       | Comunicazione                                                                                                    |
|       | L'indirizzo del modulo viene inoltre aggiornato nella finestra di configurazione della rete logica Fipway Atelier nel caso in cui sia aperta.                                                                           |

# Schermata di configurazione Fipway

#### Introduzione

Questa schermata consente di dichiarare il canale di comunicazione e di configurare i parametri necessari per un collegamento Fipway.

### Illustrazione

Il diagramma seguente mostra una schermata di configurazione.

| _ |                                                                                                    |  |
|---|----------------------------------------------------------------------------------------------------|--|
| 2 | SCHEDA PCMCIA                                                                                                    |  |
|   |                                                                                                    |  |
| 3 | TSX FPP 20     Image: Config Image: Config Ima |  |
|   | Funzione:       Image: Collegamento di rete:         Fipway       Image: Collegamento di rete:         Fipway atelier       Image: Collegamento di rete:                                                                                                    |  |
| 4 |                                                                                                    |  |
|   | 5                                                                                                    |  |

## Descrizione

La tabella seguente presenta i diversi elementi della schermata di configurazione e le relative funzioni.

| Indirizz | Elemento                          | Funzione                                                                                                    |
|----------|-----------------------------------|----------------------------------------------------------------------------------------------------|
| 0        |                                   |                                                                                                    |
| 1        | Schede                            | <ul> <li>La scheda in primo piano indica la modalità selezionata<br/>(Configurazione nell'esempio). Ogni modalità può essere<br/>selezionata mediante la scheda corrispondente. Le modalità<br/>disponibili sono:</li> <li>Configurazione</li> <li>Debug accessibile soltanto in modalità in linea</li> <li>Diagnostica (Guasto) accessibile soltanto in modalità in<br/>linea.</li> </ul>                      |
| 2        | Zona <b>modulo</b>                | Richiama il nome abbreviato del modulo.                                                                                                    |
| 3        | Zone <b>canale</b>                | <ul> <li>Utilizzo:</li> <li>facendo clic sul numero di riferimento per visualizzare le schede:</li> <li>Descrizione, che mostra le caratteristiche del dispositivo.</li> <li>Oggetti di I/O (vedi Unity Pro, Modalità operative), utilizzata per presimbolizzare gli oggetti di ingresso/uscita</li> <li>Errore, che mostra eventuali errori del dispositivo (in modalità online).</li> </ul>                   |
|          |                                   | <ul> <li>Per selezionare il canale</li> <li>Per visualizzare il Simbolo, ossia il nome del canale definito dall'utente (utilizzando l'editor delle variabili).</li> </ul>                                                                                                    |
| 4        | Zona <b>parametri</b><br>generali | <ul> <li>Consente di selezionare i parametri generali associati al canale:</li> <li>Funzione: per una scheda TSX FPP 20/TSX FPPOZD 200,<br/>la funzione Fipway è l'unica disponibile. Per impostazione<br/>predefinita, Nessuna funzione è configurata.</li> <li>Task: indica il task MAST in cui verranno scambiati gli oggetti<br/>a scambio implicito del canale. Questo parametro è bloccato.</li> </ul>    |
| 5        | Zona di<br><b>configurazione</b>  | <ul> <li>Permette di configurare i parametri di configurazione del canale.<br/>Alcune scelte non sono modificabili e appaiono sfumate.</li> <li>È composta da due tipi di informazioni: <ul> <li>i parametri di gestione dei telegrammi (non disponibili per una scheda Fipway posizionata sul canale 1 di un modulo TSX SCY 21601),</li> <li>i parametri riguardanti il livello fisico.</li> </ul> </li> </ul> |

# Parametri Fipway relativi ai telegrammi e al livello fisico

#### In breve

Una volta configurato il canale di comunicazione, è necessario indicare i parametri relativi ai telegrammi e al livello fisico.

Questi vengono suddivisi in due finestre:

- la finestra Telegramma
- la finestra Livello fisico

#### **Finestra Telegramma**

La finestra viene visualizzata come segue:

| 63 |
|----|
|    |

La finestra consente di indicare:

- la **Gestione telegramma**: se la casella è spuntata, la scheda consente la gestione di telegrammi (impostazione predefinita).
- l' Elaborazione evento : Questa opzione è accessibile soltanto se è stata attivata la gestione dei telegrammi. Questa opzione consente di gestire i telegrammi per un task evento. Se la casella è spuntata, è necessario indicare il numero del task in cui saranno elaborati i telegrammi.

Per i PLC Premium è possibile impostare valori compresi tra 1 e 63.

**NOTA:** Nessuna di queste due opzioni è disponibile per una scheda TSX FPP 20 sul canale 1 del modulo TSC SCY 21601.

#### **Finestra Livello fisico**

La finestra viene visualizzata come segue:

| ۲L | ivello fisico |
|----|---------------|
| 6  | FIP           |
| C  | ) IEC         |
|    |               |

La finestra consente di selezionare il livello fisico utilizzato per la comunicazione.

NOTA: È disponibile solo il livello fisico specifico FIP.

# Parametri Fipway relativi ai dati comuni

#### Introduzione

L'accesso alla finestra dei parametri Fipway relativi ai dati comuni avviene tramite ilbrowser del progetto (*vedi pagina 76*). La finestra ha un aspetto simile al seguente:

| Modulo di indirizzi —<br>Telaio Modulo (<br>0 0 | Danale                               |     |
|-------------------------------------------------|--------------------------------------|-----|
| •                                               |                                      |     |
| Fipway                                          |                                      |     |
| Dati comuni                                     | Nurrana di nata                      |     |
|                                                 | Numero di rele                       |     |
| O Parole comuni                                 | Indirizzo iniziale della tabella %MW | 0   |
| 🔿 Tabella condivisa (ST)                        | Indirizzo zona creato %MW            | 0   |
|                                                 | Lunghezza della zona prodotto in     | 1 * |

Essa consente di:

- abilitare o disabilitare la gestione degli scambi di dati comuni,
- selezionare il tipo di dati comuni da scambiare,
- specificare i parametri necessari per questo tipo di scambio.

#### Nessuna

Selezionare questa casella se non si desidera alcuna gestione di dati comuni all'interno del progetto.

#### Parole comuni

Selezionare questa casella se si desidera la gestione di dati comuni mediante parole comuni (%NW).

Selezionando questo campo, occorre specificare il **Numero di rete** locale a cui fa riferimento il database.

NOTA: Il numero della rete locale corrisponde al numero di codice sulla scheda PCMCIA.

#### Tabella condivisa

Selezionare questa casella se si desidera la gestione di dati comuni mediante la tabella condivisa.

Selezionando questo campo, è necessario specificare i parametri seguenti:

• Indirizzo iniziale della tabella: questo parametro indica l'inizio della tabella delle parole interne riservata nel PLC.

Le 128 parole successive all'inizio della tabella saranno riservate alla funzione di tabella condivisa e sono comuni a tutte le stazioni.

• Indirizzo zona prodotto : questo parametro indica l'indirizzo iniziale de campo di parole interne prodotte dalla stazione.

L'indirizzo immesso deve tenere conto dei campi di parole interne delle altre stazioni. Occorre evitare una sovrapposizione del campo di parole tra le due stazioni.

• Lunghezza della zona prodotto: questo parametro indica la lunghezza (in parole) della tabella delle parole interne prodotte dal PLC (da 1 a 32 parole).

# Esempio di configurazione della tabella condivisa

#### In breve

L'esempio illustra come configurare le stazioni per l'utilizzo del servizio di tabella condivisa.

Queste configurazioni rimandano all'esempio descritto nella sezione sull'utilizzo delle tabelle condivise.

#### Configurazione della stazione 1

L'esempio mostra la configurazione della stazione 1.

|   | Fipway                      |                                         |     |          |
|---|-----------------------------|-----------------------------------------|-----|----------|
| Γ | – Dati comuni ————          |                                         |     | ]        |
|   | <ul> <li>Nessuna</li> </ul> | Numero di rete                          | 17  | *        |
|   | O Parole comuni             | Indirizzo iniziale della tabella %MW    | 200 |          |
|   | ⊙ Tabella condivisa (ST)    | Indirizzo zona prodotto %MW             | 200 |          |
|   |                             | Lunghezza della zona prodotto in parole | 10  | <u>.</u> |
|   |                             |                                         |     |          |

#### **Configurazione della stazione 2**

L'esempio mostra la configurazione della stazione 2.

| Fipway                      |                                         |     |   |
|-----------------------------|-----------------------------------------|-----|---|
| Dati comuni ———             |                                         |     |   |
| <ul> <li>Nessuna</li> </ul> | Numero di rete                          | 17  | * |
| O Parole comuni             | Indirizzo iniziale della tabella %MW    | 300 |   |
| ⊙ Tabella condivisa (ST)    | Indirizzo zona prodotto %MW             | 310 |   |
|                             | Lunghezza della zona prodotto in parole | 20  | * |
|                             |                                         |     |   |

L'indirizzo iniziale della zona prodotto della stazione è %MW310.

La zona corrispondente da %MW300 a %MW309 è riservata alle parole prodotte dalla stazione1.

#### Configurazione della stazione 3

L'esempio mostra la configurazione della stazione 3.

| Fipway                            |                                       |      |
|-----------------------------------|---------------------------------------|------|
| – Dati comuni –––––               |                                       |      |
| <ul> <li>Nessuna</li> </ul>       | Numero di rete                        | 17   |
| <ul> <li>Parole comuni</li> </ul> | Indirizzo iniziale della tabella %MW  | 400  |
| • Tabella condivisa (ST)          | Indirizzo zona prodotto %MW           | 430  |
|                                   | Lunghezza della zona prodotto in paro | le 5 |
|                                   |                                       |      |

L'indirizzo iniziale della zona prodotto della stazione è %MW430.

La zona corrispondente da %MW400 a %MW409 è riservata alle parole prodotte dalla stazione1. La zona corrispondente da %MW410 a %MW429 è riservata alle parole prodotte dalla stazione2.

# **Capitolo 8** Debug di una comunicazione Fipway

#### Argomento del capitolo

In questa sezione viene descritto il debug nell'ambito dell'implementazione di una comunicazione Fipway.

#### Contenuto di questo capitolo

Questo capitolo contiene le seguenti sottosezioni:

| Argomento                                                                                                    | Pagina |
|----------------------------------------------------------------------------------------------------|--------|
| Schermata di debug Fipway                                                                                         | 90     |
| Parametri di debug Fipway                                                                                         | 92     |
| Richieste disponibile per il test di un canale di comunicazione                                                   | 94     |
| Come testare un canale con le richieste Identificazione e Mirror                                                  | 95     |
| Come testare un canale tramite richieste                                                                          | 97     |
| Come accedere alle funzioni di diagnostica e alle funzioni di diagnostica del canale di un'apparecchiatura Fipway | 98     |

# Schermata di debug Fipway

#### Introduzione

Questa schermata, suddivisa in due zone, consente di eseguire il debug di un collegamento Fipway.

## Illustrazione

La figura riportata di seguito un esempio di schermata di debug dedicata alla comunicazione Fipway.

| 2 | SCHEDA PCMCIA FIPWAY                               |                                                                                                    |
|---|----------------------------------------------------|----------------------------------------------------------------------------------------------------|
| 3 | TSX FPP 20<br>Canale 1<br>Funzione:                |                                                                                                    |
| 4 | Task:<br>MAST<br>Collegamento di rete:<br>Fipway_1 | Dati comuni     Nessuna       Test del       16       Contatori       Reset contatore       Immissione richiesta |
|   |                                                    | Stazioni Mirror                                                                                                  |
|   |                                                    | 5                                                                                                    |

# Descrizione

La seguente tabella presenta i diversi elementi della schermata di debug e le relative funzioni.

| Indirizz<br>o | Elemento                                | Funzione                                                                                                    |
|---------------|-----------------------------------------|----------------------------------------------------------------------------------------------------|
| 1             | Schede                                  | La scheda in primo piano indica la modalità selezionata ( <b>Debug</b><br>nell'esempio). Ogni modalità può essere selezionata dalla<br>scheda corrispondente. Le modalità disponibili sono:<br>• <b>Debug</b> accessibile soltanto in modalità in linea<br>• <b>Diagnostica</b> (Guasto) accessibile soltanto in modalità in linea<br>• <b>Configurazione</b>                                 |
| 2             | Zona modulo                             | Richiama il nome abbreviato del modulo.                                                                                                    |
| 3             | Zone canale                             | <ul> <li>Utilizzo:</li> <li>facendo clic sul numero di riferimento per visualizzare le schede:</li> <li>Descrizione, che mostra le caratteristiche del dispositivo.</li> <li>Oggetti di I/O (vedi Unity Pro, Modalità operative), utilizzata per presimbolizzare gli oggetti di ingresso/uscita</li> <li>Errore, che mostra eventuali errori del dispositivo (in modalità online).</li> </ul> |
|               |                                         | <ul> <li>Per selezionare il canale</li> <li>Per visualizzare il Simbolo, ossia il nome del canale definito<br/>dall'utente (utilizzando l'editor delle variabili).</li> </ul>                                                                                                    |
| 4             | Zona <b>parametri</b><br>generali       | <ul> <li>Richiama la configurazione del canale di comunicazione:</li> <li>Funzione: richiama la funzione di comunicazione configurata. Questa voce è bloccata.</li> <li>Task: richiama il task MAST configurato. Questa voce è bloccata.</li> <li>Collegamento di rete: richiama la rete logica Fipway (<i>vedi pagina 79</i>) associata alla scheda. Questa voce è bloccata.</li> </ul>      |
| 5             | Zona di<br>visualizzazione e<br>comando | <ul> <li>consente di accedere ai parametri di debug di un collegamento<br/>Fipway.</li> <li>È composta da tre finestre:</li> <li>finestra di informazioni sul canale,</li> <li>finestra di informazioni sugli errori di messaggio,</li> <li>possibilità di testare il canale di comunicazione.</li> </ul>                                                                                     |

NOTA: I LED e i comandi non disponibili vengono visualizzati in grigio.

# Parametri di debug Fipway

#### In breve

La parte specifica è composta da tre finestre:

- La finestraInformazioni sul canale,
- la finestra Errori dei messaggi,
- la finestraTest della stazione.

#### Informazioni sul canale

La finestra viene visualizzata come segue:

| Informazioni sul canale<br>Indirizzo di rete<br>Indirizzo stazione | 23    | B.A.<br>Router |   |
|--------------------------------------------------------------------|-------|----------------|---|
| Dati comuni                                                        | Parol | e comun        | i |

Contiene informazioni relative al canale di comunicazione:

- Indirizzo di rete: questo campo indica l'indirizzo di rete codificato sulla scheda PCMCIA.
- Indirizzo stazione: questo campo indica l'indirizzo stazione codificato sulla scheda PCMCIA.
- **Dati comuni**: questo campo indica il tipo di dati comuni selezionati in modalità di configurazione.
- B.A.: questo campo indica se la scheda PCMCIA sia l'arbitro del bus della rete Fipway. In questo caso, la casella è bloccata (visualizzata in nero)
- Router: questo campo indica se la scheda PCMCIA sia configurata come bridge (router). In questo caso, la casella è bloccata (visualizzata in nero).

#### Errori dei messaggi

La finestra viene visualizzata come segue:

| Errori dei messaggi<br>Messaggi inviati e non riconosciuti 0<br>Rifiutati 0 | 1 |
|-----------------------------------------------------------------------------|---|
| Azzera contatori                                                            | l |

Questa finestra visualizza i contatori errori della scheda PCMCIA:

- Messaggi inviati e non riconosciuti,
- Messaggi rifiutati.

Il pulsante Azzera contatori azzera tutti questi contatori.

# Test del canale

La finestra viene visualizzata come segue:

| r Test del canale    |                           |         | _   |
|----------------------|---------------------------|---------|-----|
| 6 M Identificazione  | -Ricezione della risposta |         |     |
| Gontatori            | TSX FPP20 <i>J</i>        |         | וור |
| Immissione richiesta | 4                         | ŀ       |     |
| Mirror               | <ul> <li>ASCII</li> </ul> | O Esad. |     |
| Staziori             |                           |         |     |

Questa finestra è utilizzata per verificare il canale di comunicazione inviando una richiesta a una delle stazioni presenti sulla rete.

# Richieste disponibile per il test di un canale di comunicazione

#### In breve

Questa pagina descrive le diverse possibilità per testare un canale di comunicazione partendo dalla schermata di debug.

#### Condizioni del test

L'invio di una richiesta a una stazione non collegata produce un messaggio di errore.

#### **Richieste disponibili**

La finestra Test del canale permette le seguenti richieste:

- Identificazione: provoca l'invio della richiesta di identificazione allo slave designato.
- Contatori: provoca l'invio di Errori nella richiesta di lettura contatori alla stazione designata. Il
  messaggio ricevuto è composto innanzitutto dal numero di messaggi inviati ma non riconosciuti
  e quindi dal numero di messaggi rifiutati.
- Azzera contatori: provoca l'azzeramento dei contatori di errore della stazione designata.
- Immissione richiesta: permette di inviare una richiesta UNI-TE, diversa da quella fornita dai pulsanti di comando, verso la stazione designata. Scegliendo questa funzione è possibile accedere a una schermata di selezione dei parametri specifici della richiesta (il codice richiesta deve essere in formato esadecimale).
- **Mirror**: consente l'invio di una richiesta di Mirror alla stazione designata. Scegliendo questa funzione si accede a una schermata che permette di selezionare la lunghezza della stringa di caratteri da emettere (massimo 80 caratteri). Il PLC invia quindi questa stringa di caratteri (ABCD....) all'apparecchiatura di destinazione la quale rinvia automaticamente al trasmettitore la stringa di caratteri ricevuta.

# Come testare un canale con le richieste Identificazione e Mirror

#### In breve

Questa pagina indica la procedura da seguire per testare un canale di comunicazione partendo dalle richieste Identificazione e Mirror.

#### Come identificare una stazione

La procedura che segue consente di identificare una stazione designata.

| Passo | Azioni                                                                                                    |
|-------|----------------------------------------------------------------------------------------------------|
| 1     | Selezionare l'indirizzo della stazione da interrogare mediante il campo <b>Stazione</b> .                                                    |
| 2     | Premere il pulsante <b>Identificazione</b> .<br><b>Risultato</b> : la risposta viene visualizzata nella finestra <b>Ricezione risposta</b> . |
|       | Ricezione della risposta<br>TSX FPP20/<br>▲<br>▲<br>▲<br>▲<br>▲<br>▲<br>▲<br>▲<br>▲<br>▲<br>▲<br>▲<br>▲                                      |

#### Come inviare la richiesta Mirror

La seguente procedura consente di inviare la richiesta Mirror e testare così il corretto flusso delle informazioni tra le due apparecchiature.

| Passo | Azione                                                                                                    |
|-------|----------------------------------------------------------------------------------------------------|
| 1     | Selezionare l'indirizzo della stazione da interrogare mediante il campo Stazione.                                                                                                    |
| 2     | Premere il pulsante <b>Mirror</b> .<br><b>Risultato</b> : viene visualizzata la seguente finestra.<br><b>Richiesta speculare</b><br>Lunghezza dali da inviare 8<br>Trasmissione Annulla |
| 3     | Immettere la lunchezza dei dati da trasmettere (massimo 80 caratteri)                                                                                                    |
| 3     | Immettere la lunghezza dei dati da trasmettere (massimo 80 caratteri).                                                                                                    |

#### Debug

| Passo | Azione                                                                                                    |
|-------|----------------------------------------------------------------------------------------------------|
| 4     | Premere il pulsante <b>Invia</b> .<br><b>Risultato</b> : la risposta viene visualizzata nella finestra <b>Ricezione risposta</b> .          |
|       | -Ricezione della risposta ABCDEFG  ABCDEFG  ASCII  ASCII  Esad.                                                                             |
|       | <ul> <li>La risposta contiene:</li> <li>la stringa di caratteri ABCDEFGH corrispondente a una lunghezza di dati da inviare di 8.</li> </ul> |

# Come testare un canale tramite richieste

#### In breve

Questa pagina indica la procedura da seguire per testare un canale di comunicazione partendo dalla schermata di debug tramite richieste diverse.

#### Come inviare una richiesta

La seguente procedura consente di inviare una richiesta, diversa da quelle fornite dai pulsanti di comando, ad una stazione designata.

| Passo | Azione                                                                                                    |
|-------|----------------------------------------------------------------------------------------------------|
| 1     | Selezionare l'indirizzo della stazione da interrogare mediante il campo <b>Stazione</b> .                                                                                                    |
| 2     | Premere il pulsante Immetti richiesta.<br>Risultato: viene visualizzata la seguente finestra.                                                                                                    |
| 3     | Immettere il codice funzione (codice esadecimale su un byte) corrispondente alla richiesta che si desidera inviare.                                                                                                    |
| 4     | Immettere i dati da inviare codificando ogni dato in esadecimale. I dati vengono immessi in successione senza spazi intermedi.                                                                                                    |
| 5     | Premere il pulsante Invia.<br><b>Risultato</b> : la risposta viene visualizzata nella finestra <b>Ricezione risposta</b> .<br>Ricezione della risposta<br>1234DB<br>C ASCII © Esadi<br>La risposta dell'esempio contiene i dati su 3 byte (12 34 DB). |

# Come accedere alle funzioni di diagnostica e alle funzioni di diagnostica del canale di un'apparecchiatura Fipway

#### In breve

Le funzioni di diagnostica del modulo o del canale visualizzano, se presenti, gli errori in corso, classificati per categoria:

- errori interni (errore interno software, errore di comunicazione con il processore, errore di configurazione / di parametrizzazione),
- errori esterni (apparecchiatura slave guasta, differenza tra configurazione fisica e configurazione Unity Pro),
- altri errori (modulo assente o non alimentato).

La condizione d'errore del modulo e del canale viene segnalata dall'accensione di alcune spie (colore rosso):

- nella schermata di configurazione del rack, è segnalata dalla presenza di un quadrato rosso nella posizione del modulo di conteggio in errore,
- in tutte le schermate di livello del modulo (schede Descrizione e Errore),
  - nella zona modulo mediante la spia I/O.
- in tutte le schermate di livello del canale (schede Descrizione, Debug e Errore),
  - nella zona modulo mediante la spia I/O,
  - nella zona canale mediante la spia di errore canale.
- nella schermata di errore accessibile attraverso la scheda **Errore** in cui vengono descritte le diagnostiche di errore.

L'errore è inoltre segnalato:

- sul modulo, attraverso la visualizzazione centralizzata,
- dagli oggetti linguaggio dedicati: CH\_ERROR (%Ir.m.c.ERR) ed errore moduloMOD\_ERROR (%Ir.m.MOD.ERR), %MWr.m.MOD.2, ecc. e le parole di stato (vedi pagina 125).

### Procedura per accedere alla diagnostica

La tabella seguente presenta la procedura per accedere alla schermata **Errore** del modulo e del canale Fipway.

| ire il modulo Fipway da diagnosticare.                                                                                                    |
|----------------------------------------------------------------------------------------------------|
|                                                                                                    |
| edere alla schermata di diagnostica facendo clic sulla scheda <b>Errore</b> .<br>ultato: Viene visualizzato l'elenco degli errori del modulo. |
| ] Config ] Debug 🔶 Errore                                                                                                    |
| irrori interni F Errori esterni F Altri errori Errore linea strumento                                                                         |
|                                                                                                    |

# **Capitolo 9** Gli oggetti linguaggio della comunicazione Fipway

#### Argomento di questo capitolo

Questo capitolo descrive gli oggetti linguaggio associati alla comunicazione Fipway nonché i diversi mezzi di utilizzarli.

#### Contenuto di questo capitolo

Questo capitolo contiene le seguenti sezioni:

| Sezione | Argomento                                                                         | Pagina |
|---------|-----------------------------------------------------------------------------------|--------|
| 9.1     | Oggetti di linguaggio e IODDT della comunicazione Fipway                          | 102    |
| 9.2     | Oggetti di linguaggio e IODDT generici applicabili ai protocolli di comunicazione | 112    |
| 9.3     | Oggetti di linguaggio e IODDT associati alla comunicazione Fipway                 | 116    |
| 9.4     | IODDT tipo T_GEN_MOD applicabili a tutti i moduli                                 | 125    |

# Sezione 9.1 Oggetti di linguaggio e IODDT della comunicazione Fipway

#### Argomento di questa sezione

Questa sezione presenta le generalità degli oggetti linguaggio e IODDT della comunicazione Fipway.

#### Contenuto di questa sezione

Questa sezione contiene le seguenti sottosezioni:

| Argomento                                                                                   | Pagina |
|---------------------------------------------------------------------------------------------|--------|
| Presentazione degli oggetti linguaggio per la comunicazione Fipway                          | 103    |
| Oggetti linguaggio a scambio implicito associati alla funzione specifica dell'applicazione  | 104    |
| Oggetti linguaggio di scambio esplicito associati alla funzione specifica dell'applicazione | 105    |
| Gestione degli scambi e dei rapporti con oggetti espliciti                                  | 107    |

# Presentazione degli oggetti linguaggio per la comunicazione Fipway

#### Informazioni generali

Gli IODDT sono predefiniti dal produttore e contengono oggetti linguaggio di ingresso/uscita appartenenti a un canale specifico dell'applicazione. La comunicazione Fipway ha due IODDT associati:

- T COM STS GEN valido per tutti i protocolli di comunicazione ad eccezione di Fipio ed Ethernet
- T COM FPW specifico per la comunicazione Fipway.

NOTA: è possibile creare variabili IODDT in due modi diversi:

- Tramite la scheda Oggetti di I/O (vedi Unity Pro, Modalità operative)
- Editor dati (vedi Unity Pro, Modalità operative).

#### Tipi di oggetti linguaggio

In ogni IODDT è presente un insieme di oggetti linguaggio che permettono di comandarli e di verificarne il funzionamento.

Esistono due tipi di oggetti di linguaggio:

- oggetti di scambio implicito, che sono scambiati automaticamente ad ogni nuovo ciclo del task associato al modulo
- oggetti di scambio esplicito, che vengono scambiati su richiesta dell'applicazione, tramite istruzioni di scambio esplicite.

Gli scambi impliciti riguardano gli stati dei moduli, dei segnali di comunicazione.

Gli scambi espliciti permettono di parametrizzare il modulo e di eseguire la diagnostica.

# Oggetti linguaggio a scambio implicito associati alla funzione specifica dell'applicazione

#### In breve

Un'interfaccia specifica dell'applicazione integrata, o l'aggiunta di un modulo, arricchisce automaticamente l'applicazione degli oggetti linguaggio utilizzati per programmare l'interfaccia o il modulo in questione.

Questi oggetti corrispondono alle immagini di I/O e alle informazioni software del modulo o dell'interfaccia specifica integrata.

#### Promemoria

Gli ingressi del modulo (%I e %IW) vengono aggiornati nella memoria del PLC all'inizio del task, a prescindere dall'eventualità che il PLC sia in modalità RUN o STOP.

Le uscite (%Q e %QW) vengono aggiornate alla fine del task, solo quando il PLC è in modalità RUN.

**NOTA:** quando il task avviene in modalità STOP, a seconda della configurazione selezionata sono possibili queste due eventualità:

- le uscite vengono messe in posizione di sicurezza (modalità posizione di sicurezza)
- le uscite mantengono l'ultimo valore (modalità di mantenimento)

#### Illustrazione

Il grafico riportato di seguito illustra il ciclo di funzionamento relativo a un task PLC (esecuzione ciclica).

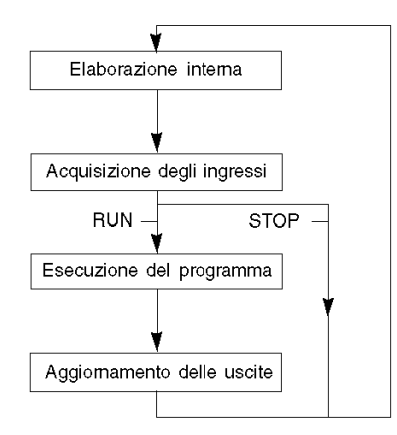

# Oggetti linguaggio di scambio esplicito associati alla funzione specifica dell'applicazione

#### Introduzione

Gli scambi espliciti vengono effettuati su richiesta del programma utente e utilizzano queste istruzioni:

- READ\_STS (vedi Unity Pro, Gestione I/O, Libreria dei blocchi funzione) (leggi parole di stato)
- WRITE\_CMD (vedi Unity Pro, Gestione I/O, Libreria dei blocchi funzione) (scrivi parole di comando)
- WRITE\_PARAM (vedi Unity Pro, Gestione I/O, Libreria dei blocchi funzione) (scrivi parametri di regolazione)
- READ\_PARAM (vedi Unity Pro, Gestione I/O, Libreria dei blocchi funzione) (leggi parametri di regolazione)
- SAVE\_PARAM (vedi Unity Pro, Gestione I/O, Libreria dei blocchi funzione) (salva parametri di regolazione)
- RESTORE\_PARAM (vedi Unity Pro, Gestione I/O, Libreria dei blocchi funzione) (ripristina parametri di regolazione).

Tali scambi si applicano a una serie di oggetti %MW dello stesso tipo (stati, comandi o parametri) appartenenti ad un canale.

Questi oggetti possono:

- fornire informazioni sul modulo (ad esempio, tipo di errore rilevato in un canale)
- avere il controllo dei comandi del modulo (ad esempio, comando commutazione)
- definire le modalità operative del modulo (salva e ripristina parametri di regolazione nel processo dell'applicazione)

**NOTA:** per evitare più scambi espliciti simultanei per lo stesso canale, è necessario testare il valore della parola EXCH\_STS (%MWr.m.c.0) dell'IODDT associato al canale prima di richiamare qualsiasi EF che si riferisca a questo canale.

**NOTA:** Gli scambi espliciti non sono supportati se i moduli di I/O analogici o digitali Modicon M340 sono configurati dietro un modulo adattatore di I/O remoti Ethernet M340 in una configurazione Quantum EIO Ethernet. Di conseguenza, non è possibile configurare i parametri di un modulo dall'applicazione del PLC durante il funzionamento.

#### Principio generale per l'uso delle istruzioni esplicite

Nel seguente schema sono illustrati i diversi tipi di scambi espliciti che possono essere effettuati tra il processore e l'applicazione.

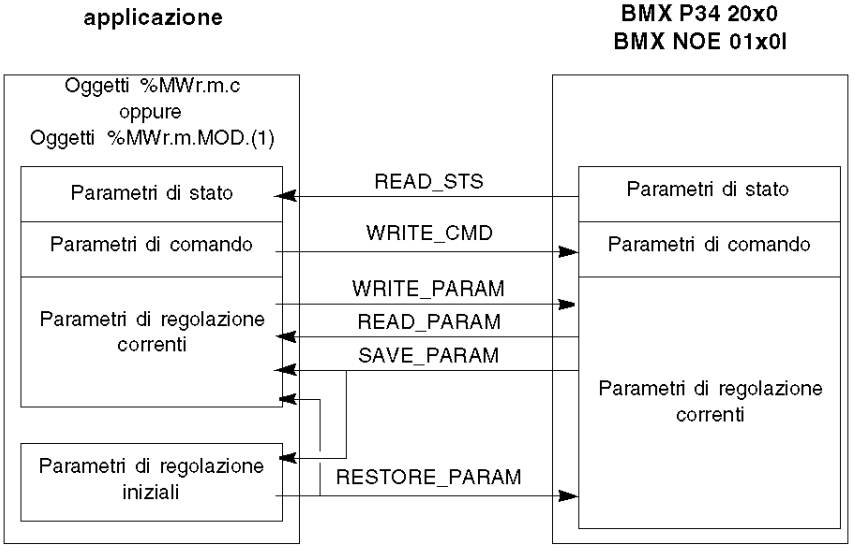

(1) Solo con le istruzioni READ\_STS e WRITE\_CMD.

#### Gestione degli scambi

Durante uno scambio esplicito, controllarne lo svolgimento al fine di garantire che vengano presi in considerazione i dati soltanto nel caso in cui lo scambio sia avvenuto correttamente.

A tale scopo, sono disponibili due tipi di informazioni:

- informazioni relative allo scambio in corso (vedi pagina 110)
- rapporto relativo allo scambio. (vedi pagina 110)

Nello schema seguente viene descritto il principio di gestione di uno scambio.

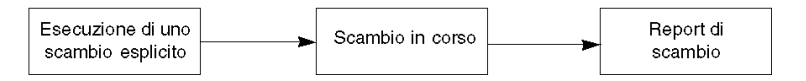

**NOTA:** al fine di evitare più scambi espliciti in uno stesso momento per lo stesso canale, è necessario testare il valore della parola EXCH\_STS (%MWr.m.c.0) dell'IODDT associato al canale prima di chiamare qualsiasi EF che si riferisca a questo canale.

# Gestione degli scambi e dei rapporti con oggetti espliciti

#### In breve

Quando i dati vengono scambiati tra la memoria del PLC e il modulo, è possibile che quest'ultimo richieda diversi cicli di task per riconoscere tali informazioni. Per gestire gli scambi, tutti gli IODDT utilizzano due parole:

- EXCH\_STS (%MWr.m.c.0): scambio in corso,
- EXCH\_RPT (%MWr.m.c.1): rapporto.

**NOTA:** A seconda della posizione del modulo, la gestione degli scambi espliciti (ad esempio, %MW0.0.0.0) non verrà rilevata dall'applicazione:

- per i moduli all'interno del rack, gli scambi espliciti vengono eseguiti immediatamente sul bus PLC locale e terminati prima della fine del task di esecuzione. Ad esempio, READ\_STS è sempre terminato quando il bit %MW0.0.mod.0.0 viene controllato dall'applicazione.
- Per il bus remoto (ad esempio Fipio), gli scambi espliciti non sono sincronizzati con il task di esecuzione e quindi l'applicazione può eseguire il rilevamento.

#### Illustrazione

Nella figura seguente sono mostrati i vari bit significativi per la gestione degli scambi:

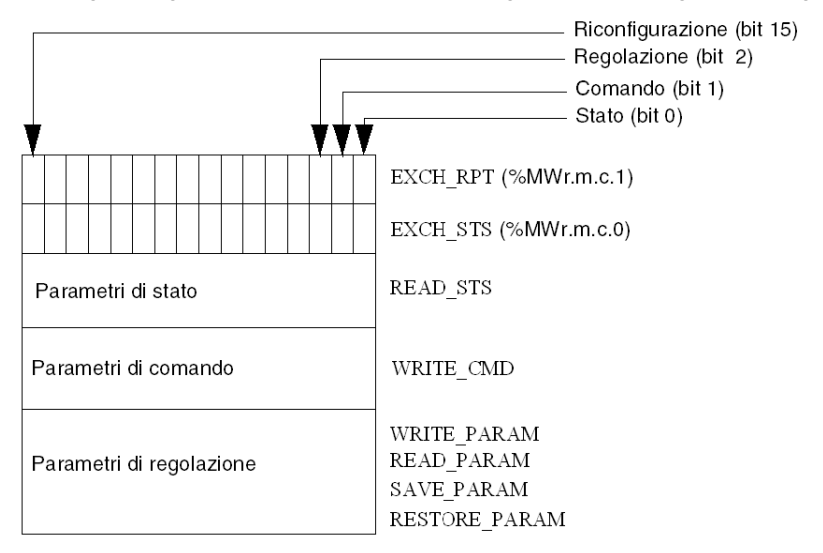

#### Descrizione dei bit significativi

Ogni bit delle parole EXCH\_STS (%MWr.m.c.0) e EXCH\_RPT (%MWr.m.c.1) è associato a un tipo di parametro:

- I bit di rango 0 sono associati ai parametri di stato:
  - il bit STS\_IN\_PROGR (%MWr.m.c.0.0) indica se è in corso una richiesta di lettura delle parole di stato.
  - Il bit STS\_ERR (%MWr.m.c.1.0) indica se una richiesta di lettura delle parole di stato è stata accettata dal canale del modulo.
- I bit di rango 1 sono associati ai parametri di comando:
  - il bit CMD\_IN\_PROGR (%MWr.m.c.0.1) indica se è in corso l'invio dei parametri di comando al canale del modulo.
  - Il bit CMD\_ERR (%MWr.m.c.1.1) indica se i parametri di comando sono stati accettati dal canale del modulo.
- I bit di rango 2 sono associati ai parametri di regolazione:
  - il bit ADJ\_IN\_PROGR (%MWr.m.c.0.2) indica se è in corso lo scambio dei parametri di regolazione con il canale del modulo (tramite WRITE\_PARAM, READ\_PARAM, SAVE\_PARAM, RESTORE\_PARAM).
  - Il bit ADJ\_ERR (%MWr.m.c.1.2) indica se i parametri di regolazione sono stati accettati dal modulo. Se lo scambio viene eseguito correttamente, il bit viene impostato su 0.
- I bit di rango 15 indicano una riconfigurazione sul canale **c** del modulo dalla console (modifica dei parametri di configurazione e avvio a freddo del canale).
- I bit r, m e c indicano gli elementi seguenti:
  - il bit **r** rappresenta il numero di rack;
  - il bit m rappresenta la posizione del modulo nel rack;
  - il bit c rappresenta il numero del canale nel modulo;

**NOTA:** r rappresenta il numero di rack, m la posizione del modulo nel rack e c il numero del canale nel modulo.

**NOTA:** Le parole di scambio e rapporto esistono inoltre a livello del modulo EXCH\_STS (%MWr.m.MOD) e EXCH\_RPT (%MWr.m.MOD.1), in base al tipo di IODDT T\_GEN\_MOD.
#### Esempio

Fase 1: invio di dati mediante l'istruzione WRITE PARAM.

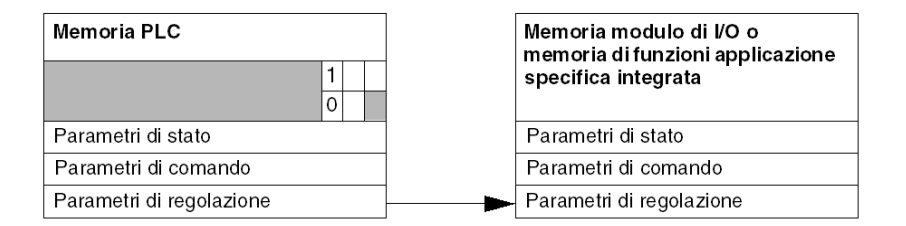

Quando l'istruzione viene analizzata dal processore del PLC, il bit **Scambio in corso** viene impostato su 1 in %MWr.m.c.

Fase 2: analisi dei dati mediante il modulo di I/O e il rapporto.

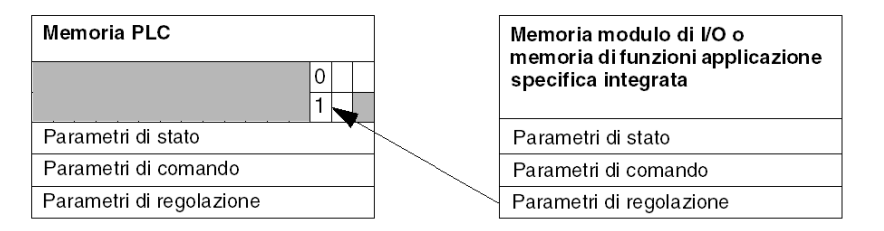

Quando i dati vengono scambiati tra la memoria del PLC e il modulo, il riconoscimento delle informazioni da parte del modulo è gestito dal bit ADJ\_ERR (%MWr.m.c.1.2),

che fornisce i rapporti seguenti:

- 0: scambio corretto,
- 1: scambio errato.

NOTA: A livello del modulo non sono disponibili parametri di regolazione.

#### Indicatori di esecuzione per uno scambio esplicito: EXCH\_STS

Nella tabella seguente sono mostrati i bit di controllo degli scambi espliciti: EXCH\_STS (%MWr.m.c.0).

| Simbolo standard | Тіро | Accesso | Significato                                       | Indirizzo     |
|------------------|------|---------|---------------------------------------------------|---------------|
| STS_IN_PROGR     | BOOL | R       | Lettura delle parole di stato del canale in corso | %MWr.m.c.0.0  |
| CMD_IN_PROGR     | BOOL | R       | Scambio dei parametri di<br>comando in corso      | %MWr.m.c.0.1  |
| ADJ_IN_PROGR     | BOOL | R       | Scambio dei parametri di regolazione in corso     | %MWr.m.c.0.2  |
| RECONF_IN_PROGR  | BOOL | R       | Riconfigurazione del modulo in corso              | %MWr.m.c.0.15 |

**NOTA:** Se il modulo non è presente o è scollegato, gli oggetti di scambio esplicito (ad esempio, READ\_STS) non vengono inviati al modulo (STS\_IN\_PROG (%MWr.m.c.0.0) = 0), ma le parole vengono aggiornate.

#### Rapporto di scambio esplicito: EXCH\_RPT

Nella tabella seguente sono mostrati i bit di rapporto: EXCH\_RPT (%MWr.m.c.1).

| Simbolo standard | Тіро | Acces<br>so | Significato                                                                 | Indirizzo     |
|------------------|------|-------------|-----------------------------------------------------------------------------|---------------|
| STS_ERR          | BOOL | R           | Errore di lettura delle parole di<br>stato del canale<br>(1 = errore)       | %MWr.m.c.1.0  |
| CMD_ERR          | BOOL | R           | Errore durante lo scambio dei<br>parametri di comando<br>(1 = errore)       | %MWr.m.c.1.1  |
| ADJ_ERR          | BOOL | R           | Errore durante lo scambio di<br>un parametro di regolazione<br>(1 = errore) | %MWr.m.c.1.2  |
| RECONF_ERR       | BOOL | R           | Errore durante la<br>riconfigurazione del canale<br>(1 = errore)            | %MWr.m.c.1.15 |

#### Uso del modulo di conteggio

Nella tabella seguente è descritta la procedura eseguita dal modulo di conteggio e dal sistema in seguito ad un'accensione.

| Punto | Azione                                                                                                    |
|-------|----------------------------------------------------------------------------------------------------|
| 1     | Accensione                                                                                                    |
| 2     | I paramemtri di configurazione vengono inviati dal sistema.                                                                                                    |
| 3     | I parametri di regolazione vengono inviati dal sistema tramite il metodo<br>WRITE_PARAM.<br>Nota: al termine dell'operazione, il bit %MWr.m.c.0.2 viene impostato su 0. |

Se all'inizio dell'applicazione viene utilizzato un comando WRITE\_PARAM, è necessario attendere che il bit %MWr.m.c.0.2 venga impostato su 0.

# Sezione 9.2 Oggetti di linguaggio e IODDT generici applicabili ai protocolli di comunicazione

#### Informazioni su questa sezione

Questa sezione presenta gli oggetti di linguaggio e gli IODDT generici applicabili a tutti i protocolli di comunicazione eccetto Fipio ed Ethernet.

#### Contenuto di questa sezione

Questa sezione contiene le seguenti sottosezioni:

| Argomento                                                                               | Pagina |
|-----------------------------------------------------------------------------------------|--------|
| Informazioni dettagliate sugli oggetti di scambio implicito IODDT di tipo T_COM_STS_GEN | 113    |
| Informazioni dettagliate sugli oggetti di scambio esplicito IODDT di tipo T_COM_STS_GEN | 114    |

# Informazioni dettagliate sugli oggetti di scambio implicito IODDT di tipo T\_COM\_STS\_GEN

#### Introduzione

La tabella seguente presenta gli oggetti di scambio implicito IODDT del tipo  $T\_COM\_STS\_GEN$  applicabili a tutti i protocolli di comunicazione ad eccezione di Fipio ed Ethernet.

#### Bit di errore

La tabella seguente mostra il significato del bit di errore rilevato CH ERROR (%Ir.m.c.ERR).

| Simbolo standard | Тіро  | Accesso | Significato                                | Indirizzo   |
|------------------|-------|---------|--------------------------------------------|-------------|
| CH_ERROR         | EBOOL | R       | Bit di errore del canale di comunicazione. | %lr.m.c.ERR |

### Informazioni dettagliate sugli oggetti di scambio esplicito IODDT di tipo T\_COM\_STS\_GEN

#### Introduzione

In questa sezione sono descritti gli oggetti di scambio esplicito IODDT di tipo T\_COM\_STS\_GEN applicabili a tutti i protocolli di comunicazione ad eccezione di Fipio ed Ethernet. Include gli oggetti di tipo parola formati da bit che hanno un significato specifico. Gli oggetti sono presentati in dettaglio qui sotto.

Esempio di dichiarazione variabili: IODDT\_VAR1 di tipo T\_COM\_STS\_GEN

#### Osservazioni

- Generalmente, il significato dei bit è fornito per lo stato 1 del bit. In casi specifici, è data una spiegazione per ciascuno stato del bit.
- Non tutti i bit sono utilizzati.

#### Flag di esecuzione di uno scambio esplicito: EXCH\_STS

La tabella seguente illustra il significato dei bit di controllo dello scambio di canale dal canale EXCH\_STS (%MWr.m.c.0).

| Simbolo standard | Тіро | Accesso | Significato                                     | Indirizzo    |
|------------------|------|---------|-------------------------------------------------|--------------|
| STS_IN_PROGR     | BOOL | R       | Lettura parole dello stato del canale in corso. | %MWr.m.c.0.0 |
| CMD_IN_PROGR     | BOOL | R       | Scambio del parametro corrente in corso.        | %MWr.m.c.0.1 |
| ADJ_IN_PROGR     | BOOL | R       | Scambio del parametro di regolazione in corso.  | %MWr.m.c.0.2 |

#### Rapporto di scambio esplicito: EXCH\_RPT

Nella seguente tabella è riportato il significato dei bit del rapporto di scambio EXCH\_RPT (%MWr.m.c.1).

| Simbolo standard | Тіро | Accesso | Significato                                             | Indirizzo    |
|------------------|------|---------|---------------------------------------------------------|--------------|
| STS_ERR          | BOOL | R       | Errore di lettura delle parole di stato del canale.     | %MWr.m.c.1.0 |
| CMD_ERR          | BOOL | R       | Errore durante lo scambio del parametro di comando.     | %MWr.m.c.1.1 |
| ADJ_ERR          | BOOL | R       | Errore durante lo scambio del parametro di regolazione. | %MWr.m.c.1.2 |

#### Errori standard nel canale, CH\_FLT

La tabella seguente mostra il significato dei bit della parola di stato CH\_FLT (%MWr.m.c.2). La lettura viene eseguita tramite un READ\_STS (IODDT\_VAR1).

| Simbolo standard | Тіро | Accesso | Significato                                              | Indirizzo    |
|------------------|------|---------|----------------------------------------------------------|--------------|
| NO_DEVICE        | BOOL | R       | Nessun dispositivo operativo sul canale.                 | %MWr.m.c.2.0 |
| 1_DEVICE_FLT     | BOOL | R       | Un dispositivo del canale non è operativo.               | %MWr.m.c.2.1 |
| BLK              | BOOL | R       | Morsettiera non collegata.                               | %MWr.m.c.2.2 |
| TO_ERR           | BOOL | R       | Time out superato.                                       | %MWr.m.c.2.3 |
| INTERNAL_FLT     | BOOL | R       | Errore interno rilevato o test automatico del canale.    | %MWr.m.c.2.4 |
| CONF_FLT         | BOOL | R       | Configurazioni hardware e software diverse.              | %MWr.m.c.2.5 |
| COM_FLT          | BOOL | R       | Interruzione della comunicazione con il PLC.             | %MWr.m.c.2.6 |
| APPLI_FLT        | BOOL | R       | Errore dell'applicazione (regolazione o configurazione). | %MWr.m.c.2.7 |

# Sezione 9.3 Oggetti di linguaggio e IODDT associati alla comunicazione Fipway

#### Argomento di questa sezione

Questa sezione presenta gli oggetti linguaggio e IODDT associati alla comunicazione Fipway.

#### Contenuto di questa sezione

Questa sezione contiene le seguenti sottosezioni:

| Argomento                                                                 | Pagina |
|---------------------------------------------------------------------------|--------|
| Dettaglio degli oggetti a scambio implicito dello IODDT di tipo T_COM_FPW | 117    |
| Dettagli degli oggetti di scambio esplicito del T_COM_FPW IODDT           | 120    |
| Oggetti linguaggio associati alla configurazione                          | 123    |
| Settagli degli oggetti di scambio esplicito per una funzione Fipway       | 124    |

# Dettaglio degli oggetti a scambio implicito dello IODDT di tipo T\_COM\_FPW

#### In breve

Le tabelle seguenti presentano gli oggetti a scambio implicito dello IODDT di tipo  $T\_COM\_FPW$  applicabili alla comunicazione Fipway.

#### Bit di errore

La tabella seguente presenta il significato del bit di errore CH ERROR (%Ir.m.c.ERR).

| Simbolo standard | Тіро  | Accesso | Significato                                | Indirizzo   |
|------------------|-------|---------|--------------------------------------------|-------------|
| CH_ERROR         | EBOOL | R       | Bit di errore del canale di comunicazione. | %lr.m.c.ERR |

#### Bit di stato

La tabella seguente presenta il significato del bit di stato NET STS (%IWr.m.c.0.0).

| Simbolo standard | Тіро | Accesso | Significato                                   | Indirizzo    |
|------------------|------|---------|-----------------------------------------------|--------------|
| NET_STS          | BOOL | R       | Bit di presenza di almeno una delle stazioni. | %IWr.m.c.0.0 |

#### Oggetto dei segnali in uscita

La tabella seguente contiene il significato del bit di parola STOP EXCH (%QWr.m.c.0.0).

| Simbolo standard | Тіро | Accesso | Significato                                                 | Indirizzo    |
|------------------|------|---------|-------------------------------------------------------------|--------------|
| STOP_EXCH        | BOOL | R       | Fronte di salita a 1: arresto di tutti gli scambi in corso. | %QWr.m.c.0.0 |

#### Indicatori di aggiornamento

La tabella seguente presenta i significati dei bit di parola, indicatori di aggiornamento dei dati comuni delle stazioni da 0 a 15.

| Simbolo standard | Тіро | Accesso | Significato                                                                            | Indirizzo    |
|------------------|------|---------|----------------------------------------------------------------------------------------|--------------|
| REFRESH_ID_0     | BOOL | R       | Le parole comuni o le parole della tabella condivisa della stazione 0 sono aggiornate. | %IWr.m.c.1.0 |
| REFRESH_ID_1     | BOOL | R       | Le parole comuni o le parole della tabella condivisa della stazione 1 sono aggiornate. | %IWr.m.c.1.1 |
| REFRESH_ID_2     | BOOL | R       | Le parole comuni o le parole della tabella condivisa della stazione 2 sono aggiornate. | %IWr.m.c.1.2 |
| REFRESH_ID_3     | BOOL | R       | Le parole comuni o le parole della tabella condivisa della stazione 3 sono aggiornate. | %IWr.m.c.1.3 |
| REFRESH_ID_4     | BOOL | R       | Le parole comuni o le parole della tabella condivisa della stazione 4 sono aggiornate. | %IWr.m.c.1.4 |
| REFRESH_ID_5     | BOOL | R       | Le parole comuni o le parole della tabella condivisa della stazione 5 sono aggiornate. | %IWr.m.c.1.5 |

| Simbolo standard | Тіро | Accesso | Significato                                                                             | Indirizzo         |
|------------------|------|---------|-----------------------------------------------------------------------------------------|-------------------|
| REFRESH_ID_6     | BOOL | R       | Le parole comuni o le parole della tabella condivisa della stazione 6 sono aggiornate.  | %IWr.m.c.1.6      |
| REFRESH_ID_7     | BOOL | R       | Le parole comuni o le parole della tabella condivisa della stazione 7 sono aggiornate.  | %IWr.m.c.1.7      |
| REFRESH_ID_8     | BOOL | R       | Le parole comuni o le parole della tabella condivisa della stazione 8 sono aggiornate.  | %IWr.m.c.1.8      |
| REFRESH_ID_9     | BOOL | R       | Le parole comuni o le parole della tabella condivisa della stazione 9 sono aggiornate.  | %IWr.m.c.1.9      |
| REFRESH_ID_10    | BOOL | R       | Le parole comuni o le parole della tabella condivisa della stazione 10 sono aggiornate. | %IWr.m.c.1.1<br>0 |
| REFRESH_ID_11    | BOOL | R       | Le parole comuni o le parole della tabella condivisa della stazione 11 sono aggiornate. | %IWr.m.c.1.1<br>1 |
| REFRESH_ID_12    | BOOL | R       | Le parole comuni o le parole della tabella condivisa della stazione 12 sono aggiornate. | %IWr.m.c.1.1<br>2 |
| REFRESH_ID_13    | BOOL | R       | Le parole comuni o le parole della tabella condivisa della stazione 13 sono aggiornate. | %IWr.m.c.1.1<br>3 |
| REFRESH_ID_14    | BOOL | R       | Le parole comuni o le parole della tabella condivisa della stazione 14 sono aggiornate. | %IWr.m.c.1.1<br>4 |
| REFRESH_ID_15    | BOOL | R       | Le parole comuni o le parole della tabella condivisa della stazione 15 sono aggiornate. | %IWr.m.c.1.1<br>5 |

#### Indicatori di aggiornamento

La tabella seguente presenta i significati dei bit di parola, indicatori di aggiornamento dei dati comuni delle stazioni da 16 a 31.

| Simbolo standard | Тіро | Accesso | Significato                                                                             | Indirizzo     |
|------------------|------|---------|-----------------------------------------------------------------------------------------|---------------|
| REFRESH_ID_16    | BOOL | R       | Le parole comuni o le parole della tabella condivisa della stazione 16 sono aggiornate. | %IWr.m.c.2.0  |
| REFRESH_ID_17    | BOOL | R       | Le parole comuni o le parole della tabella condivisa della stazione 17 sono aggiornate. | %IWr.m.c.2.1  |
| REFRESH_ID_i     | BOOL | R       | Le parole comuni o le parole della tabella condivisa della stazione i sono aggiornate.  | %IWr.m.c.2.n  |
| REFRESH_ID_31    | BOOL | R       | Le parole comuni o le parole della tabella condivisa della stazione 31 sono aggiornate. | %IWr.m.c.2.15 |

#### Indicatori di aggiornamento

La tabella seguente per le stazioni da 32 a 47 non è significativa per le parole comuni o le parole nella tabella condivisa.

| Simbolo standard | Тіро | Accesso | Significato                                                                             | Indirizzo     |
|------------------|------|---------|-----------------------------------------------------------------------------------------|---------------|
| REFRESH_ID_32    | BOOL | R       | Le parole comuni o le parole della tabella condivisa della stazione 32 sono aggiornate. | %IWr.m.c.3.0  |
| REFRESH_ID_33    | BOOL | R       | Le parole comuni o le parole della tabella condivisa della stazione 33 sono aggiornate. | %IWr.m.c.3.1  |
| REFRESH_ID_i     | BOOL | R       | Le parole comuni o le parole della tabella condivisa della stazione i sono aggiornate.  | %IWr.m.c.3.n  |
| REFRESH_ID_47    | BOOL | R       | Le parole comuni o le parole della tabella condivisa della stazione 47 sono aggiornate. | %IWr.m.c.3.15 |

#### Indicatori di aggiornamento

La tabella seguente per le stazioni da 48 a 63 non è significativa per le parole comuni o le parole nella tabella condivisa.

| Simbolo standard | Тіро | Accesso | Significato                                                                             | Indirizzo     |
|------------------|------|---------|-----------------------------------------------------------------------------------------|---------------|
| REFRESH_ID_48    | BOOL | R       | Le parole comuni o le parole della tabella condivisa della stazione 48 sono aggiornate. | %IWr.m.c.4.0  |
| REFRESH_ID_49    | BOOL | R       | Le parole comuni o le parole della tabella condivisa della stazione 49 sono aggiornate. | %IWr.m.c.4.1  |
| REFRESH_ID_i     | BOOL | R       | Le parole comuni o le parole della tabella condivisa della stazione i sono aggiornate.  | %IWr.m.c.4.n  |
| REFRESH_ID_63    | BOOL | R       | Le parole comuni o le parole della tabella condivisa della stazione 63 sono aggiornate. | %IWr.m.c.4.15 |

# Dettagli degli oggetti di scambio esplicito del T\_COM\_FPW IODDT

#### In breve

Questa sezione presenta gli oggetti a scambio esplicito dello IODDT di tipoT\_COM\_FPW applicabili alla comunicazione Fipway. Raggruppa gli oggetti di tipo parola, i cui bit hanno un significato particolare. Questi oggetti sono presentati in dettaglio qui di seguito.

Esempio di una dichiarazione di una variabile: IODDT\_VAR1 del tipo T\_COM\_FPW

#### Note

- In generale il significato dei bit è indicato per lo stato 1 del bit stesso. Nei casi specifici viene spiegato ciascun stato del bit.
- Non tutti i bit sono utilizzati.

#### Flag di esecuzione degli scambi espliciti: EXCH\_STS

La tabella seguente presenta i significati dei bit di controllo di scambio del canale EXCH\_STS (%MWr.m.c.0).

| Simbolo standard | Тіро | Accesso | Significato                                        | Indirizzo    |
|------------------|------|---------|----------------------------------------------------|--------------|
| STS_IN_PROGR     | BOOL | R       | Lettura in corso delle parole di stato del canale. | %MWr.m.c.0.0 |
| CMD_IN_PROGR     | BOOL | R       | Scambio dei parametri di comando in corso.         | %MWr.m.c.0.1 |
| ADJ_IN_PROGR     | BOOL | R       | Scambio dei parametri di regolazione in corso.     | %MWr.m.c.0.2 |

#### Report di scambio esplicito: EXCH\_RPT

La tabella seguente presenta i significati dei bit del rapporto EXCH RPT (%MWr.m.c.1).

| Simbolo standard | Тіро | Accesso | Significato                                              | Indirizzo    |
|------------------|------|---------|----------------------------------------------------------|--------------|
| STS_ERR          | BOOL | R       | Errore di lettura delle parole di stato del canale.      | %MWr.m.c.1.0 |
| CMD_ERR          | BOOL | R       | Errore durante uno scambio dei parametri di comando.     | %MWr.m.c.1.1 |
| ADJ_ERR          | BOOL | R       | Errore durante uno scambio dei parametri di regolazione. | %MWr.m.c.1.2 |

#### Errori del canale standard, CH\_FLT

La tabella seguente presenta i significati dei bit della parola di stato  $CH_FLT$  (%MWr.m.c.), la lettura è eseguita da un **READ\_STS(IODDT\_VAR1**).

| Simbolo standard | Тіро | Accesso | Significato                                                                             | Indirizzo    |
|------------------|------|---------|-----------------------------------------------------------------------------------------|--------------|
| NO_DEVICE        | BOOL | R       | Nessun dispositivo operativo sul canale.                                                | %MWr.m.c.2.0 |
| 1_DEVICE_FLT     | BOOL | R       | Un dispositivo del canale è in errore.                                                  | %MWr.m.c.2.1 |
| BLK              | BOOL | R       | Morsettiera guasta (non collegata).                                                     | %MWr.m.c.2.2 |
| TO_ERR           | BOOL | R       | Errore di timeout (cablaggio difettoso).                                                | %MWr.m.c.2.3 |
| INTERNAL_FLT     | BOOL | R       | Errore interno o autotest del canale.                                                   | %MWr.m.c.2.4 |
| CONF_FLT         | BOOL | R       | Configurazioni hardware e software diverse.                                             | %MWr.m.c.2.5 |
| COM_FLT          | BOOL | R       | Problema di comunicazione con il PLC.                                                   | %MWr.m.c.2.6 |
| APPLI_FLT        | BOOL | R       | Errore applicazione (stazione indirizzi doppia, errore di configurazione o regolazione) | %MWr.m.c.2.7 |

#### Stati delle stazioni

La tabella seguente presenta i significati dei bit della parola di stato delle stazioni da 0 a 15, la lettura è eseguita da un **READ\_STS(IODDT\_VAR1**).

| Simbolo standard | Тіро | Accesso | Significato                 | Indirizzo     |
|------------------|------|---------|-----------------------------|---------------|
| STA_STS_0        | BOOL | R       | Presenza della stazione 0.  | %MWr.m.c.8.0  |
| STA_STS_1        | BOOL | R       | Presenza della stazione 1.  | %MWr.m.c.8.1  |
| STA_STS_n        | BOOL | R       | Presenza della stazione n.  | %MWr.m.c.8.n  |
| STA_STS_15       | BOOL | R       | Presenza della stazione 15. | %MWr.m.c.8.15 |

#### Stati delle stazioni

La tabella seguente presenta i significati dei bit della parola di stato delle stazioni da 16 a 31, la lettura è eseguita da un **READ\_STS(IODDT\_VAR1**).

| Simbolo standard | Тіро | Accesso | Significato                 | Indirizzo     |
|------------------|------|---------|-----------------------------|---------------|
| STA_STS_16       | BOOL | R       | Presenza della stazione 16. | %MWr.m.c.9.0  |
| STA_STS_17       | BOOL | R       | Presenza della stazione 17. | %MWr.m.c.9.1  |
| STA_STS_n        | BOOL | R       | Presenza della stazione n.  | %MWr.m.c.9.i  |
| STA_STS_31       | BOOL | R       | Presenza della stazione 31. | %MWr.m.c.9.15 |

#### Stati delle stazioni

La tabella seguente presenta i significati dei bit della parola di stato delle stazioni da 32 a 47, la lettura è eseguita da un **READ\_STS**(**IODDT\_VAR1**).

| Simbolo standard | Тіро | Accesso | Significato                 | Indirizzo      |
|------------------|------|---------|-----------------------------|----------------|
| STA_STS_32       | BOOL | R       | Presenza della stazione 32. | %MWr.m.c.10.0  |
| STA_STS_33       | BOOL | R       | Presenza della stazione 33. | %MWr.m.c.10.1  |
| STA_STS_n        | BOOL | R       | Presenza della stazione n.  | %MWr.m.c.10.i  |
| STA_STS_47       | BOOL | R       | Presenza della stazione 47. | %MWr.m.c.10.15 |

#### Stati delle stazioni

La tabella seguente presenta i significati dei bit della parola di stato delle stazioni da 48 a 63, la lettura è eseguita da un **READ\_STS(IODDT\_VAR1**).

| Simbolo standard | Тіро | Accesso | Significato                 | Indirizzo      |
|------------------|------|---------|-----------------------------|----------------|
| STA_STS_48       | BOOL | R       | Presenza della stazione 48. | %MWr.m.c.11.0  |
| STA_STS_49       | BOOL | R       | Presenza della stazione 49. | %MWr.m.c.11.1  |
| STA_STS_n        | BOOL | R       | Presenza della stazione n.  | %MWr.m.c.11.i  |
| STA_STS_63       | BOOL | R       | Presenza della stazione 63. | %MWr.m.c.11.15 |

# Oggetti linguaggio associati alla configurazione

#### In breve

Questa sezione descrive tutti gli oggetti linguaggio di configurazione per una comunicazione Fipway. Tali oggetti non sono integrati negli IODDT; essi possono essere visualizzati mediante il programma di applicazione.

#### Costanti interne

Nella seguente tabella sono riportate le costanti interne:

| Oggetto    | Тіро | Accesso | Significato                                                                                                    |
|------------|------|---------|----------------------------------------------------------------------------------------------------|
| %KWr.m.c.0 | INT  | R       | Byte 0 = 4 per la comunicazione Fipway.                                                                                                    |
| %KWr.m.c.1 | INT  | R       | Byte 0: indirizzo stazione<br>• = 0: livello fisico FIP,<br>• = 1: livello fisico WOLRD FIP.                                                                                                    |
|            |      |         | Byte 1: numero di evento configurato, (= -1 se<br><b>"elaborazione evento"</b> non è selezionata nella<br>schermata di configurazione)                                                                                                    |
| %KWr.m.c.2 | INT  | R       | Byte 0: dati comuni<br>• = 16#00: nessuno<br>• = 16#01: parole comuni<br>• = 16#02: tabella condivisa<br>Byte 1: telegrammi (valido solo per FPP20 sul canale<br>1 del processore)<br>• = 16#00: non supportati<br>• = 16#01: supportati. |
| %KWr.m.c.3 | INT  | R       | Indirizzo iniziale della tabella condivisa.                                                                                                    |
| %KWr.m.c.4 | INT  | R       | Byte 0: numero di parole comuni o dimensione della<br>zona di produzione della tabella condivisa.<br>Byte 1: Indirizzo (in byte) iniziale della zona di<br>produzione della tabella condivisa.                                            |

## Settagli degli oggetti di scambio esplicito per una funzione Fipway

#### In breve

Le tabelle seguenti presentano oggetti linguaggio relativi a una comunicazione Fipway. Tali oggetti non sono integrati negli IODDT.

#### Elenco di oggetti di scambio esplicito

La tabella seguente presenta gli oggetti a scambio esplicito.

| Indirizzo  | Тіро | Accesso | Significato                                                                                                    |
|------------|------|---------|----------------------------------------------------------------------------------------------------|
| %MWr.m.c.3 | INT  | R       | Byte 0:<br>• bit 0 = 0: se bridge, niente router.                                                                     |
|            |      |         | <ul> <li>byte 1:</li> <li>= 16#00: funzione arbitraggio del bus non supportata,</li> </ul>                            |
|            |      |         | • = 16#03: funzione arbitraggio del bus attiva,                                                                       |
|            |      |         | <ul> <li>= 16#20: funzione arbitraggio del bus in<br/>stand-by.</li> </ul>                                            |
| %MWr.m.c.4 | INT  | R       | Messaggi non riconosciuti.                                                                                            |
| %MWr.m.c.5 | INT  | R       | Messaggi rifiutati.                                                                                                   |
| %MWr.m.c.6 | INT  | R       | Byte 0: numero di stazione.<br>Byte 1: numero di rete.                                                                |
| %MWr.m.c.7 | INT  | R       | Byte 0:<br>• 16#00: servizio inattivo,                                                                                |
|            |      |         | • 16#01: lettura/scrittura delle parole comuni,                                                                       |
|            |      |         | • 16#02: lettura delle parole comuni,                                                                                 |
|            |      |         | <ul> <li>16#03: partecipazione allo scambio di una<br/>tabella condivisa (funzionamento senza<br/>errori),</li> </ul> |
|            |      |         | <ul> <li>16#04: sovrapposizione della zona di<br/>scambio di una tabella condivisa,</li> </ul>                        |
|            |      |         | <ul> <li>16#05: errore di scambio di una tabella<br/>condivisa.</li> </ul>                                            |
|            |      |         | Byte 1: dimensioni.                                                                                                   |

# Sezione 9.4 IODDT tipo T\_GEN\_MOD applicabili a tutti i moduli

### Dettagli degli oggetti linguaggio di IODDT di tipo T\_GEN\_MOD

#### In breve

Tutti i moduli dei PLC Premium dispongono di un IODDT associato di tipo T\_GEN\_MOD.

#### Osservazioni

- Generalmente, il significato dei bit è fornito per lo stato 1 del bit. In casi specifici, si fornisce una spiegazione per ciascuno stato del bit.
- Non tutti i bit sono utilizzati.

#### Elenco di oggetti

La tabella seguente descrive i diversi oggetti di IODDT:

| Simbolo standard | Тіро | Accesso | Significato                                                 | Indirizzo      |
|------------------|------|---------|-------------------------------------------------------------|----------------|
| MOD_ERROR        | BOOL | R       | Bit di errore del modulo.                                   | %lr.m.MOD.ERR  |
| EXCH_STS         | INT  | R       | Parola di controllo relativa agli scambi del modulo.        | %MWr.m.MOD.0   |
| STS_IN_PROGR     | BOOL | R       | Lettura in corso delle parole di stato del modulo.          | %MWr.m.MOD.0.0 |
| EXCH_RPT         | INT  | R       | Parola di rapporto relativa allo scambio.                   | %MWr.m.MOD.1   |
| STS_ERR          | BOOL | R       | Errore durante la lettura delle parole di stato del modulo. | %MWr.m.MOD.1.0 |
| MOD_FLT          | INT  | R       | Parola di errore interno del modulo.                        | %MWr.m.MOD.2   |
| MOD_FAIL         | BOOL | R       | Errore interno, modulo guasto.                              | %MWr.m.MOD.2.0 |
| CH_FLT           | BOOL | R       | Canale(i) in errore.                                        | %MWr.m.MOD.2.1 |
| BLK              | BOOL | R       | Morsettiera guasta.                                         | %MWr.m.MOD.2.2 |
| CONF_FLT         | BOOL | R       | Errore di configurazione hardware o software.               | %MWr.m.MOD.2.5 |
| NO_MOD           | BOOL | R       | Modulo assente o non funzionante.                           | %MWr.m.MOD.2.6 |

| Simbolo standard | Тіро | Accesso | Significato                                                           | Indirizzo       |
|------------------|------|---------|-----------------------------------------------------------------------|-----------------|
| EXT_MOD_FLT      | BOOL | R       | Parola di errore interno del modulo (solo estensione Fipio).          | %MWr.m.MOD.2.7  |
| MOD_FAIL_EXT     | BOOL | R       | Errore interno, modulo non riparabile (solo estensione Fipio).        | %MWr.m.MOD.2.8  |
| CH_FLT_EXT       | BOOL | R       | Canale(i) guasto(i) (solo estensione Fipio).                          | %MWr.m.MOD.2.9  |
| BLK_EXT          | BOOL | R       | Morsettiera guasta (solo estensione Fipio).                           | %MWr.m.MOD.2.10 |
| CONF_FLT_EXT     | BOOL | R       | Errore di configurazione hardware o software (solo estensione Fipio). | %MWr.m.MOD.2.13 |
| NO_MOD_EXT       | BOOL | R       | Modulo mancante o non funzionante (solo estensione Fipio).            | %MWr.m.MOD.2.14 |

# **Indice analitico**

# C

# С

conformità, 20 connessione TSXFPP20, 35 TSXSCY21601, 32 consumo TSXSCY21601, 34 Consumo energetico TSX FPP 20, 53

# D

diagnostica, 89 TSX FPP 20, 48 TSX SCY 21601, 30

# F

Fipway, 59

# 

impostazioni dei parametri, 102 installazione TSXFPP20, 44

# Μ

messaggeria, 62

### Ρ

Parole comuni, 64 precauzioni per il cablaggio, 52 prestazioni, 70

# S

struttura dei dati canale per la comunicazione

Fipway T\_COM\_FPW, *116* struttura dei dati canale per tutti i moduli T\_GEN\_MOD, *102* Struttura dei dati del canale per tutti i moduli IODDT, *112* T\_GEN\_MOD, *125* 

# Т

T\_COM\_FPW, 116 T\_GEN\_MOD, 125 Tabelle condivise, 66 topologie, 17 TSXFPACC12, 51 TSXFPACC4, 51 TSXFPCG010, 51 TSXFPCG030, 51 TSXFPC0, 51 TSXFPP20, 51 TSXSCY21601, 21